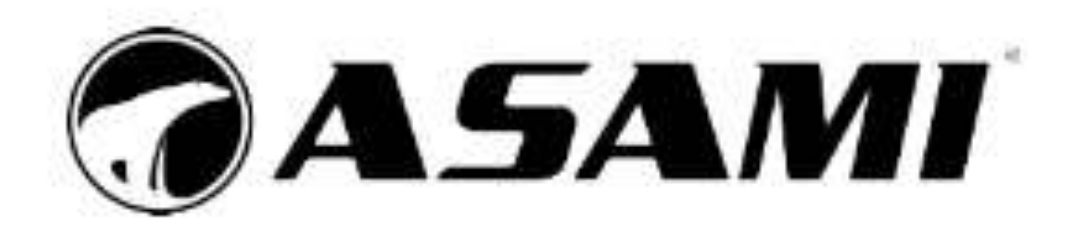

## Vadības pults XK46 ar vadu

Lietotāja rokasgrāmata Gaisa kondicionieri

Pateicamies Jums par mūsu kondicioniera iegādi. Pirms ierīces ieslēgšanas rūpīgi izlasiet šo rokasgrāmatu. Saglabājiet to turpmākai uzziņai.

### Piesardzības pasākumi

- Nodrošiniet vienotu barošanas avotu visiem iekšējiem blokiem.
- Aizliegts uzstādīt vadības pulti ar vadu (VPV) mitrās vietās vai tiešu saules staru skartās zonās.
- Nesitiet, nesviediet un neizjauciet vadības pulti ar vadu.
- Neizmantojiet pulti ar slapjām rokām.
- Vienotā tīklā uzstādiet vienu iekšējo bloku kā vadošo (master), bet pārējos kā vadāmos (slave).
- Sistēmas darba režīms balstās uz vadošā bloka darba režīmu. Vadošais iekšējais bloks var pārslēgties uz jebkuriem režīmiem, kamēr vadāmais bloks nevar pārslēgties uz režīmu, kas ir pretrunā ar vadošā bloka režīmu.
- Ja mainot vadošā bloka režīmu veidojas kļūme ar vadāmo bloku režīmiem, vadāmo bloku darba režīms automātiski pārslēdzas sistēmas vadošā bloka darba režīmā.
- Ja divi vadu kontrolleri vada vienu (vai vairākus) iekšējos blokus (moduļus), tad to tīkla adresēm ir jābūt dažādām.
- Ar zvaigznīti «\*» ir atzīmētās papildu funkcijas. Ja tāda funkcija nav paredzēta Jūsu iekšējam blokam, tad vadu kontrolleris nevarēs ieprogrammēt ierīci tās izpildei, bet iekšējais bloks neizpildīs šo komandu.

## SATURS

| 1 | DISPLEJS                                  | 4          |
|---|-------------------------------------------|------------|
|   | 1.1. VADĪBAS PULTS LCD AR VADU DISPLEJS   | 4          |
|   | 1.2. LCD DISPLEJA INDIKATORI              | 5          |
| 2 | POGAS                                     | 7          |
|   | 2.1. VADĪBAS PULTS AR VADU POGU APRAKSTS  | 7          |
|   | 2.2. POGU FUNKCIJAS                       | 7          |
| 3 | UZSTĀDĪŠANA UN NODOŠANA EKSPLUATĀCIJĀ     | 8          |
|   | 3.1. VADĪBAS PULTS AR VADU UZSTĀDĪŠANA    | 8          |
|   | 3.2. NODOŠANA EKSPLUATĀCIJĀ               | 13         |
| 4 | LIETOŠANAS INSTRUKCIJAS                   | 22         |
|   | 4.1. ON/OFF                               | 22         |
|   | 4.2. DARBA REŽĪMA IESTATĪŠANA             |            |
|   | 4.3. TEMPERATŪRAS IESTATĪŠANA             | 23         |
|   | 4.4. VENTILATORA IESTATĪŠANA              |            |
|   | 4.5. TAIMERA IESTATĪŠANA                  |            |
|   | 4.6. ŽALŪZIJAS IESTATĪŠANA                | 27         |
|   | 4.7. TROKŠŅA SAMAZINĀŠANAS FUNKCIJA       |            |
|   | 4.8. MIEGA FUNKCIJA                       | 29         |
|   | 4.9. GAISA APMAIŅAS FUNKCIJAS IESTATĪŠANA | 30         |
|   | 4.10. APGAISMOJUMA IESLĒGŠANA/IZSLĒGŠANA  | 31         |
|   | 4.11. ENERGIJAS TAUPĪŠANAS REŽĪMS         | 32         |
|   | 4.12. FILTRA ATTĪRĪŠANAS FUNKCIJA         |            |
|   | 4.13. FUNKCIJA «X–FAN»                    | 35         |
|   | 4.14. FUNKCIJA «OUT»                      |            |
|   | 4.15. ATTĀLINĀTĀS PIEKĻUVES FUNKCIJA      |            |
|   |                                           |            |
|   | 4.17. PIEKĻUVES KARTES FÜNKCIJA           |            |
| 5 |                                           |            |
|   | 5.1. ΑΚΕJΑ ΒΙΟΚΑ ΚĻŪDU KODU TABULA        |            |
|   | 3.2. ΙΕΚΟΕΊΑ ΒΙΟΚΑ ΚΙΌΤΟ ΚΟΡΟ ΤΑΒΌΙΑ      | 4040414141 |
|   | 5.4 PAŠREIZĒ JĀ STĀVOKUA KODU TABULA      | 41<br>/2   |
|   |                                           | 42         |

1 DISPLEJS

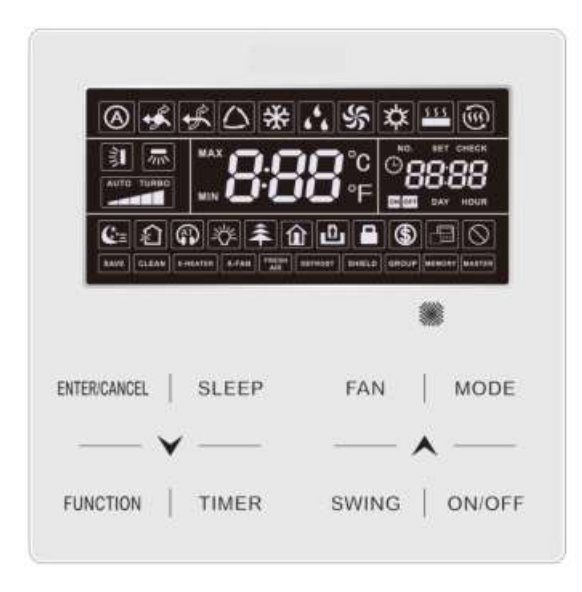

1.1.att. Vadības pults ar vadu

1.1. VPV LCD DISPLEJS

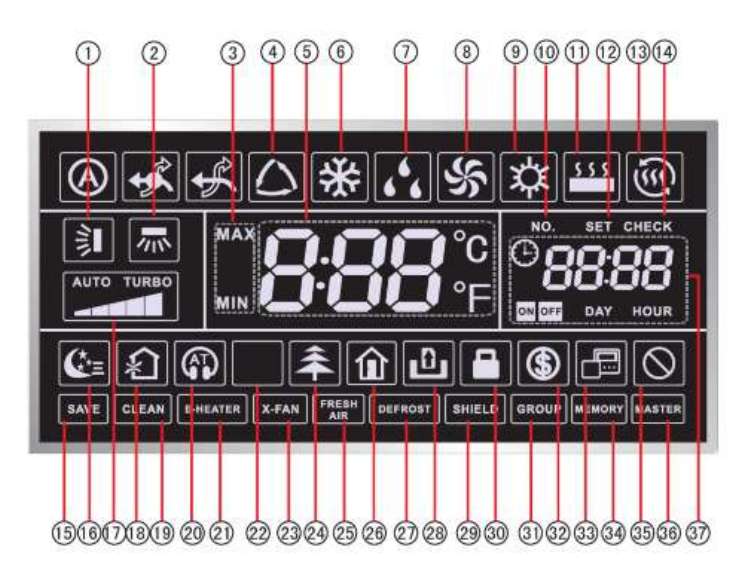

1.2.att. Vadības pults ar vadu LCD displejs

## 1.2. LCD DISPLEJA INDIKATORI

| Nº. | Indikators        | Apraksts                                                                                                    |
|-----|-------------------|----------------------------------------------------------------------------------------------------|
| 1   | ()                | Žalūzijas vertikāla kustība                                                                                                    |
| 2   | <b>*</b>          | Žalūzijas horizontāla kustība                                                                                                    |
| 3   | MAX               | Šis indikators tiek parādīts enerģijas taupīšanas režīmā un iestatīšanas<br>procesa laikā.<br>Temperatūras zemākais diapazons dzesēšanas režīmam: iestatiet<br>temperatūras minimālo vērtību dzesēšanas vai drenāžas režīmā.<br>Temperatūras augšējais diapazons apsildes režīmam: iestatiet<br>temperatūras maksimālo vērtību apkures režīmā, telpas apsildes vai<br>3D–apsildes režīmā. |
| 4   | $\langle \rangle$ | Automātiskais režīms (automātiskajā režīmā iekšējie bloki automātiski<br>izvēlas savu darba režīmu atbilstoši temperatūras izmaiņām, lai<br>nodrošinātu komfortablu temperatūru apkārtējā vidē).                                                                                                    |
| 5   | 888₽              | Šis indikators parāda iestatītās temperatūras vērtību (ja vadu<br>kontrolieris vada svaiga gaisa iekšējo bloku (Fresh Air Indor Unit),<br>temperatūras zonā tiks parādīts FAP indikators).                                                                                                    |
| 6   | *                 | Dzesēšanas režīms.                                                                                                    |
| 7   | 6 <sup>6</sup> 6  | Žāvēšanas režīms.                                                                                                    |
| 8   | 5                 | Ventilācijas režīms.                                                                                                    |
| 9   | <b>☆</b>          | Apsildes režīms.                                                                                                    |
| 10  | NO.               | Šis indikators tiek parādīts, kad tiek pieprasīti vai iestatīti iekšējā bloka<br>uzdevumu numuru.                                                                                                    |
| 11  | \$ \$ \$ \$       | Grīdas apsildes režīms (ja vienlaicīgi tiek parādīti apsildes un grīdas apsildes indikatori, tas nozīmē, ka ir aktivizēts 3D–apsildes režīms).                                                                                                    |
| 12  | SET               | Šis indikators tiek parādīts parametru iestatīšanas režīmā.                                                                                                    |
| 13  | 6                 | Telpas apsildes režīms                                                                                                    |
| 14  | CHECK             | Šis indikators tiek parādīts parametru atspoguļošanas režīmā                                                                                                    |
| 15  | SAVE              | Ārējais bloks ir enerģijas taupīšanas režīmā/sistēmas kondensatora<br>augšējais diapazons ir mazāks par 100%/ attālais enerģijas taupīšanas<br>režīms                                                                                                    |
| 16  | €=                | Miega funkcija                                                                                                    |

## 1.1.tabula. LCD displeja indikatori

| 17                                                                                                    |                          | Pašreizējais iestatītais ventilatora ātrums (automātisks, zems ātrums, vidēji zems ātrums, vidējs ātrums, vidēji liels ātrums, liels ātrums un turbo režīms). |  |  |
|----------------------------------------------------------------------------------------------------|--------------------------|----------------------------------------------------------------------------------------------------|--|--|
| 18                                                                                                    | <u>ب</u>                 | Gaisa kondicionētājs, iekšējā bloka papildu funkcija                                                                                                    |  |  |
| 19                                                                                                    | CLEAN                    | Atgādinājums par filtra attīrīšanu                                                                                                    |  |  |
| 20                                                                                                    |                          | Trokšņa samazināšanas funkcija (automātiskā trokšņa samazināšana)                                                                                             |  |  |
| 21                                                                                                    | E-HEATER                 | Šis indikators parāda elektriskās apsildes iespējoto režīmu                                                                                                   |  |  |
| 22                                                                                                    | -10'-                    | Apgaismojuma funkcija                                                                                                    |  |  |
| 23                                                                                                    | X-FAN                    | Funkcija «X–fan»                                                                                                    |  |  |
| 24                                                                                                    | <b>₹</b> *               | Funkcija «Health», iekšējā bloka papildu funkcija                                                                                                    |  |  |
| 25                                                                                                    | FRESH AIR                | Papildu funkcija                                                                                                    |  |  |
| 26                                                                                                    | <b>û</b>                 | Funkcija «Out»                                                                                                    |  |  |
| 27                                                                                                    | DEFROST                  | Ārējā bloka atkausēšana                                                                                                    |  |  |
| 28                                                                                                    | ப                        | Funkcija «Piekļuves kartes»                                                                                                    |  |  |
| 29                                                                                                    | SHIELD                   | Attālināta piekļuve                                                                                                    |  |  |
| 30                                                                                                    |                          | Pogu bloķēšana                                                                                                    |  |  |
| 31                                                                                                    | GROUP                    | Šis indikators parāda vairāku iekšējo bloku vadību, izmantojot vienu vadības pulti ar vadu                                                                    |  |  |
| 32                                                                                                    | \$                       | lekšējā bloka enerģijas taupīšanas režīms                                                                                                    |  |  |
| 33                                                                                                    |                          | Šis indikators parāda pašreizējās vadības pults statusu (tīkla adrese 02)                                                                                     |  |  |
| 34                                                                                                    | MEMORY                   | Atmiņas funkcija (iekšējais bloks atjauno iepriekš iestatītos iestatījumus<br>pēc strāvas padeves pārrāvuma).                                                 |  |  |
| 35                                                                                                    | $\otimes$                | Nepieļaujama operācija                                                                                                    |  |  |
| 36                                                                                                    | MASTER                   | Pašreizējā vadības pults kontrolē vadošo iekšējo bloku.                                                                                                    |  |  |
| 37                                                                                                    | © 88:88<br>2011 DAY HOUR | Šis indikators parāda laika iestatījumu lauku: sistēmas laiku un taimera iestatījumus.                                                                        |  |  |
| Piezīme: Ja vadu kontrolleris pieslēgts pie dažādiem iekšējiem blokiem, dažas funkcijas var atšķirties. |                          |                                                                                                    |  |  |

## 1 POGAS

## 2.1. VPV POGU APRAKSTS

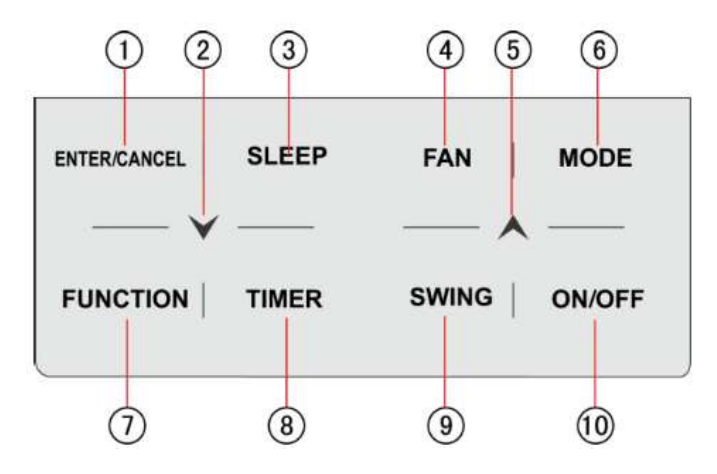

#### 2.1.att. Pogu apraksts

## 2.2. POGU FUNKCIJAS

2.1.tab. Pogu funkcijas

| Nº. | Poga         | Funkcijas apraksts                                                                                                    |  |  |
|-----|--------------|----------------------------------------------------------------------------------------------------|--|--|
| 1   | ENTER/CANCEL | Režīma izvēle/atcelšana                                                                                                    |  |  |
| 2   | $\sim$       | <ol> <li>lekšējā bloka darba temperatūras iestatīšana</li> </ol>                                                                                                    |  |  |
| 5   | ×            | <ul> <li>(2) Taimera iestatīšana</li> <li>(3) Pārslēgšanās starp trokšņa samazināšanas funkcijām,<br/>attīrīšanas un gaisa iestatījumiem, temperatūru diapazonu<br/>iestatījumu enerģijas taupīšanas režīmā</li> <li>(4) Parametru iestatīšana un aplūkošana</li> </ul> |  |  |
| 3   | SLEEP        | Miega funkcijas ieslēgšana                                                                                                    |  |  |
| 4   | FAN          | Pārslēgšanās starp ventilatora rotācijas ātrumiem                                                                                                    |  |  |
| 6   | MODE         | Pārslēgšanās starp iekšējā bloka darba režīmiem: AUTO,<br>dzesēšanas, žāvēšanas, ventilācijas, apkures, grīdas apsildes,<br>3D–apsildes, telpas apsildes pieejamas vienīgi gadījumos, ja<br>Jūsu ierīcei tās ir ).                                                      |  |  |
| 7   | FUNCTION     | Pārslēgšanās starp trokšņa samazināšanas, apgaismojuma,<br>enerģijas taupīšanas, attīrīšanas, elektriskās apsildes, «Health»,<br>«Out», «X–fan» funkcijām                                                                                                    |  |  |
| 8   | TIMER        | Taimera iestatīšana                                                                                                    |  |  |
| 9   | SWING        | Žalūzijas pozīcijas izvēle                                                                                                    |  |  |
| 10  | ON/OFF       | lekšējā bloka ieslēgšana/izslēgšana                                                                                                    |  |  |
| 2+5 | A·¥          | Vienlaikus nospiediet un turiet 5 sek., lai iespējotu/atspējotu<br>pogu bloķēšanas funkciju                                                                                                    |  |  |

## 3 UZSTĀDĪŠANA UN NODOŠANA EKSPLUATĀCIJĀ

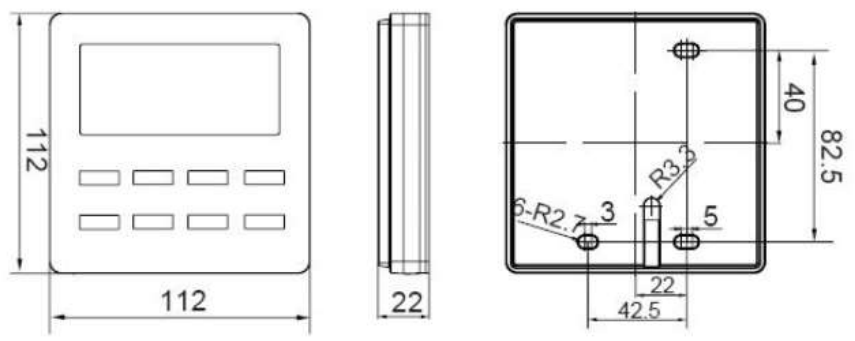

3.1.1.att. Vadības pults ar vadu izmēri (mm)

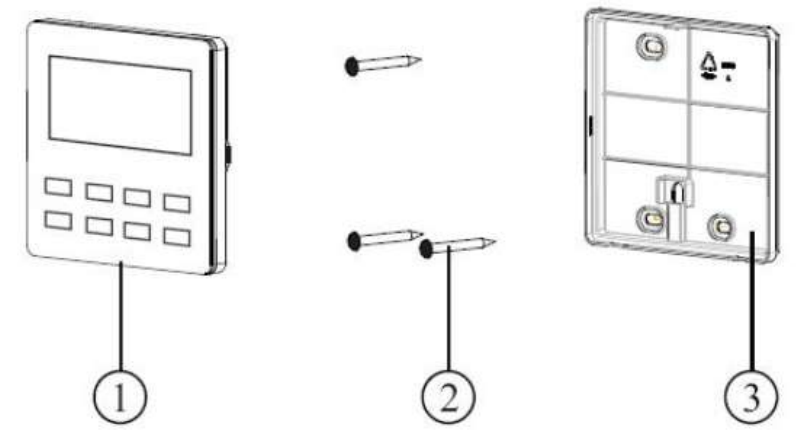

3.1.2.att. Vadības pults ar vadu daļas

| Nº.    | 1                       | 2                             | 3                         |
|--------|-------------------------|-------------------------------|---------------------------|
| Vārds  | VPV priekšējais panelis | Pašurbjošā skrūve ST3.9X25 MA | VPV aizmugurējais panelis |
| Skaits | 1                       | 3                             | 1                         |

- 3.1. VADĪBAS VADĪBAS PANEĻA UZSTĀDĪŠANA
- 3.1.1. Savienotājkabeļa izvēle

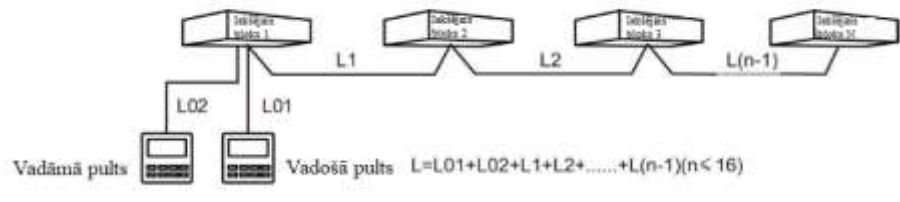

3.2.att. Savienojošās līnijas garums

#### Vadības pults XK46 ar vadu

| Vada tips                                                                                      | Savienojošās<br>līnijas garums<br>L (m) | Vada<br>šķērsgriezums<br>(mm) | Materiāla<br>standarts  | Piezīme                                                                                                    |
|------------------------------------------------------------------------------------------------|-----------------------------------------|-------------------------------|-------------------------|----------------------------------------------------------------------------------------------------|
| Maza<br>šķērsgriezuma<br>parastais vads ar<br>PVH izolāciju<br>(60227 IEC 52<br>/60227 IEC 53) | L≤250                                   | 2x0.75~2x<br>1.25             | IEC<br>60227–5:20<br>07 | <ol> <li>Kabeļa kopējais garums<br/>nedrīkst pārsniegt 250 m</li> <li>Vadam ir jābūt apaļam<br/>(dzīslām jāsavijas kopā)</li> <li>Ja bloks uzstādīts vietā<br/>ar spēcīgu<br/>elektromagnētisku lauku<br/>vai traucējumiem,<br/>jāizmanto ekranizēts vads.</li> </ol> |

Piezīme:

2

- Ja kondicionieris uzstādīts vietās ar spēcīgiem elektromagnētiskiem traucējumiem, par kabeli VPV jāizmanto ekranizēts savīts pāris.
  - Šajā instrukcijā izvirzītās prasības materiāliem ir obligāti jāievēro.

#### 3.1.2. Montāžas prasības

- (1) Aizliegta VPV montāža mitrās vietās.
- (2) Aizliegta VPV montāža tiešu saules staru zonā.
- (3) Aizliegta VPV montāža augstu temperatūru objektu tuvumā vai vietās ar paaugstinātu ūdens koncentrāciju.
- (4) Aizliegta VPV montāža pretī logiem, lai izvairītos no bojājumiem ierīces darbā cita vadu kontrollera radītu traucējumu dēļ.

#### 3.1.3. Pieslēguma prasības

Savienojumu starp iekšējo bloku un VPV pults var izveidot 4 veidos:

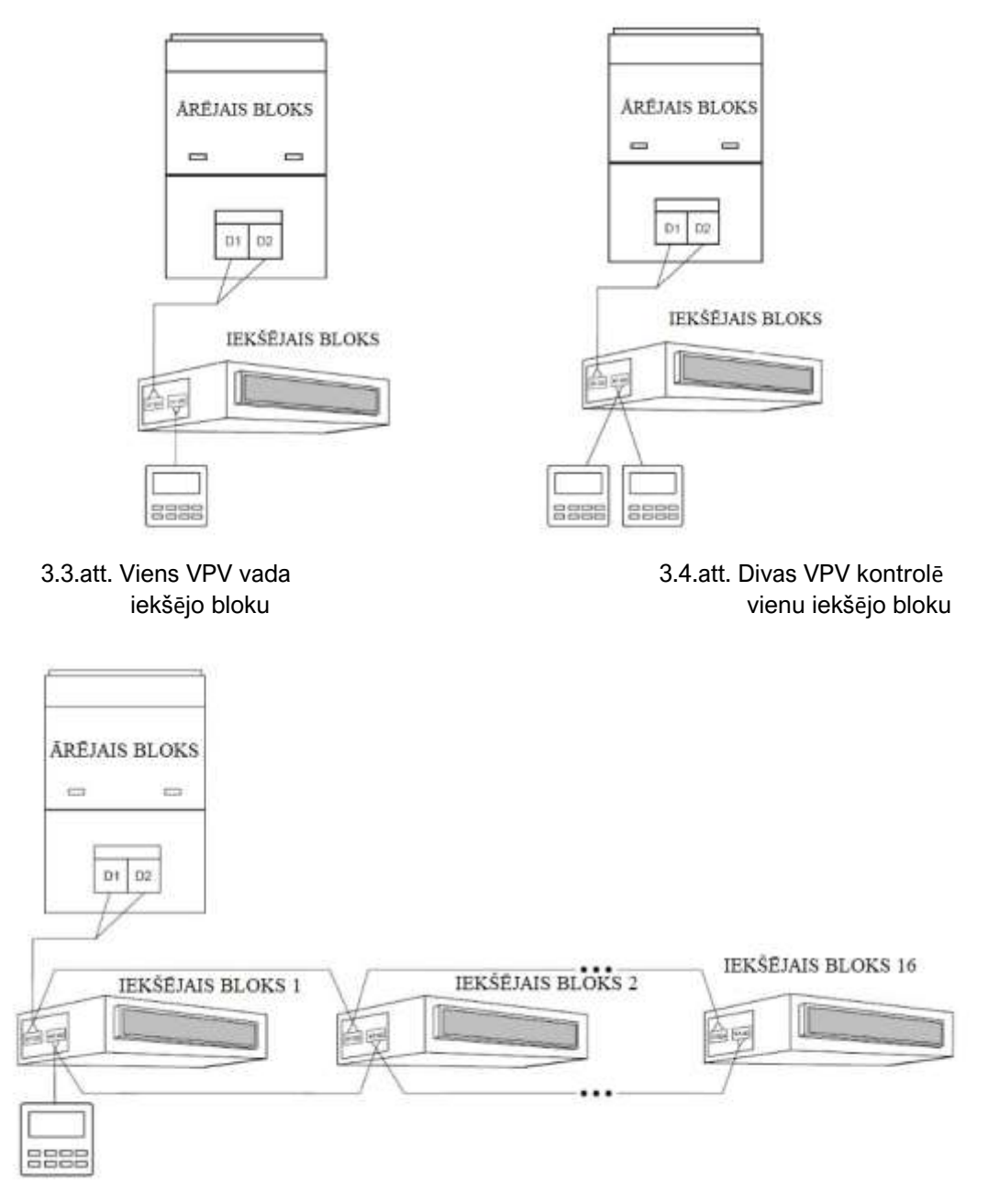

3.5.att. Viens VPV kontrolē vairākus iekšējos blokus vienlaicīgi

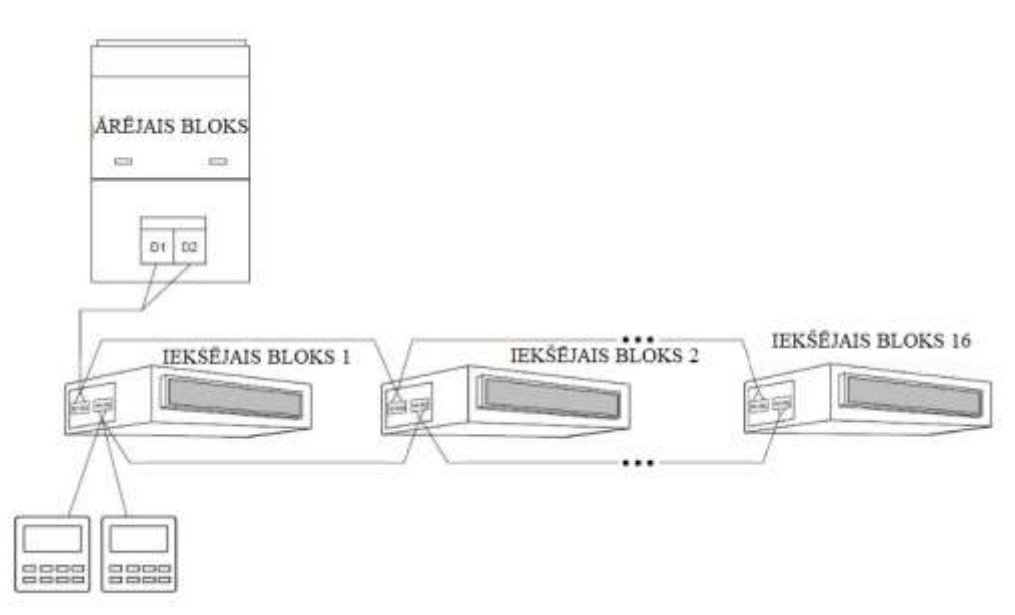

3.6.att. Divi VPV kontrolē vairākus iekšējos blokus vienlaicīgi

Pieslēguma prasības:

- (1) Ja viena VPV vada vairākus iekšējos blokus vienlaicīgi, to var pieslēgt jebkuram iekšējam blokam ar nosacījumu, ka visi bloki ir viena modeļa/sērijas. Iekšējo bloku, kurus kontrolē viena VPV, kopējais skaits nedrīkst pārsniegt 16 ierīces. Visus iekšējos blokus jāpieslēdz vienotam vadības tīklam. Iekšējo bloku, kurus vada no viena VPV, skaits ir jāiestata iestatījumos. Sk. 3.2.3. Parametru iestatīšana.
- (2) Ja divas VPV vada vienu iekšējo bloku, šo kontrolleru tīkla adresēm ir jābūt dažādām. Sk. 3.2.3. Parametru iestatīšana.
- (3) Ja divas VPV vada vairākus iekšējos blokus vienlaicīgi, tad tās var pieslēgt jebkuram iekšējam blokam ar nosacījumu, ka visi bloki ir viena modeļa/sērijas. Šo kontrolleru tīkla adresēm ir jābūt dažādām. Sk. 3.2.3. Parametru iestatīšana. Iekšējo bloku, kurus kontrolē viena VPV, kopskaits nedrīkst pārsniegt 16 ierīces. Visus iekšējos blokus jāpieslēdz vienotam vadības tīklam. Iekšējo bloku, kurus vada no viena VPV, skaits ir jāiestata iestatījumos. Sk. 3.2.3. Parametru iestatīšana.
- (4) Ja viena (vai divas) VPV vada vairākus iekšējos blokus vienlaicīgi, vadāmo iekšējo bloku iestatījumiem ir jābūt vienādiem.
- (5) Visiem VPV un iekšējo bloku savienojumiem ir jāatbilst vienam no 4 iepriekšminētajiem pieslēguma veidiem, kā tas parādīts 3.3.–3.6.attēlā. Pieslēdzot ierīces saskaņā ar 3.4. un 3.6.att., vienu VPV iestata vadošā (adrese 01) un vienu – vadāmā (adrese 02). Vienā sistēmā nevar būt vairāk nekā 2 vadības pultis ar vadu.

#### Uzmanību:

Vienā iekšējo bloku sērijā ietilpst: ① VRF multizonālās sistēmas bloki; ② Svaiga gaisa recirkulācijas iekšējie bloki (Fresh Air Unit); ③ lekšējie bloki ar dubultu siltuma rekuperāciju; ④ Bloki ar kombinētajām funkcijām. Visi pārējie iekšējo bloku modeļi, izņemot minētos 2.–4.punktā, ir VRF multizonālās sistēmas bloku varianti.

#### 3.1.4. Montāža

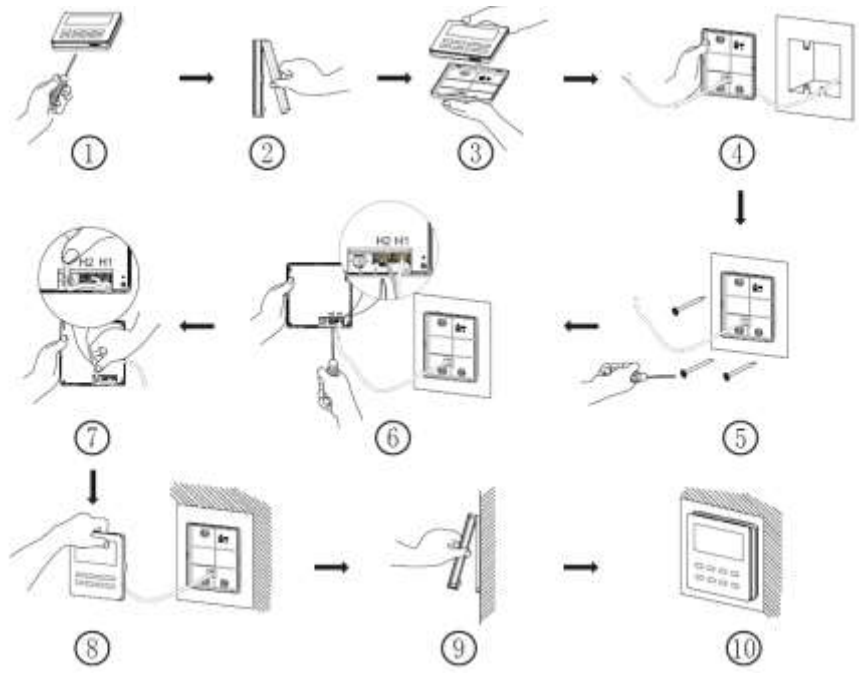

3.7.att. Vadības pults ar vadu uzstādīšana

3.7.attēls atspoguļo VPV uzstādīšanas procesu. Uzstādīšanas laikā pārliecinieties par sekojošo:

(1) Pirms uzstādīšanas atslēdziet ierīci no elektrotīkla.

(2) Izvelciet divu dzīslu vītā pāra kabeli caur atveri – formu vadības pults ar vadu aizmugurējā platē.
(3) Nostipriniet vadu kontrollera aizmugurējo paneli pie sienas, pēc tam izmantojiet pašurbjošo skrūvi ST3.9X25 MA, lai savienotu aizmugurējo paneli ar uzstādīšanas atveri sienā.

(4) Pieslēdziet divu dzīslu vīto pāri pie spailēm H1 un H2, pēc tam piestipriniet to ar skrūvēm.

(5) Uzstādiet divu dzīslu kabeli vadu gropes kreisajā pusē, pēc tam savienojiet pults priekšējo un aizmugurējo paneli.

*Piezīme*. Ja izvēlēto vadu neietilpst tam paredzētajā vietā, jūs varat mazliet noņemt slāni no tā apvalka.

#### 3.1.5. Demontāža

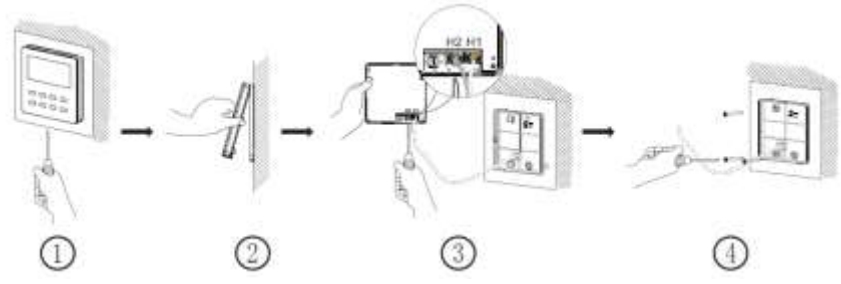

3.8.att. Vadības pults ar vadu demontāža

## 3.2. NODOŠANA EKSPLUATĀCIJĀ

#### 3.2.1. Vadošā iekšējā bloka uzstādīšana

Izslēgtā stāvoklī nospiediet un turiet pogu «MODE» 5 sekundes, lai uzstādītu atbilstošo vadības pults ar vadu iekšējo bloku kā vadošo. Kad tas būs pabeigts, displejā iedegsies indikators «MASTER».

#### Piezīme:

(1) Ja sistēmā ir vadošais bloks, tad sistēmas vadāmie bloki arī var tikt atzīmēti kā vadošie; šajā gadījumā sākotnējais vadošais bloks kļūs par vadāmo.

(2) Vienā sistēmā var būt tikai viens vadošais bloks. Ja tiek atrasts vairāk kā viens, sistēma nozīmēs vadošo bloku ar vismazāko projekta numuru.

#### 3.2.2. Parametru pieprasījums

Bloka parametrus var pārbaudīt ieslēgtā un izslēgtā stāvoklī.

(1) Nospiediet pogu «FUNCTION» un turiet 5 sekundes, lai atvērtu parametru pārlūkošanas interfeisu. Uz temperatūras indikatora parādīsies «C00», bet displejā iedegsies indikators «CHECK».

(2) Ar pogām <sup>"∧"</sup> un <sup>"</sup>∨" izvēlieties parametra kodu.

(3)Nospiediet pogu «ENTER/CANCEL», lai atgrieztos pie iepriekšējās darbības un izietu no pārlūkošanas režīma. Zemāk ir sniegts parametru pieprasījumu saraksts:

| Parametra<br>kods | Parametra<br>nosaukums                                                        | Vērtību<br>diapazons                                    | Pārlūkošanas veidi                                                                                                    |  |
|-------------------|-------------------------------------------------------------------------------|---------------------------------------------------------|----------------------------------------------------------------------------------------------------|--|
| C00               | Regulējama<br>parametra<br>ievade                                             | _                                                       | Stāvoklī «C00» laika indikators<br>parāda šī iekšējā bloka projekta<br>numuru.<br>Ja pults ar vadu vada vairāk nekā<br>vienu bloku, tiek parādīts<br>vismazākais projekta numurs.                                                                                                    |  |
| C01               | lekšējā bloka<br>projekta numura<br>un bojājumu<br>lokalizācijas<br>skatīšana | 1–255;<br>pieslēgtā iekšējā<br>bloka projekta<br>numurs | Darba veids:<br>Pārlūkošanas režīmā nospiediet<br>pogu MODE stāvoklī «C01»<br>ieiešanai iekšējā bloka projekta<br>numura pārlūkošanas interfeisā.<br>Ar pogām <sup>▲</sup> un <sup>•</sup> V <sup>•</sup> izvēlieties<br>bloka projekta numuru.<br>Parādīšanas veids:<br>Temperatūras indikators:<br>parāda pašreizējā iekšējā bloka<br>kļūdu kodus (ja ir vairāki bojājumi<br>vienā blokā, kļūdu kodi tiks parādīti<br>pēc kārtas ar 3 sek. intervālu).<br>Laika indikators: parāda pašreizējā<br>iekšējā bloka projekta numuru/C5<br>projektu numuru kļūmi<br><i>Piezīme:</i><br>1) Ja tīklā ir vadošais bloks,<br>interfeisā «C01» iedegsies<br>indikators «MASTER». Pēc ieejas<br>projekta numura pārlūkošanas<br>interfeisā indikators «MASTER»<br>degs tikai vadošā bloka izvēles<br>gadījumā.<br>2) Sistēma neiziet no interfeisa<br>«C01» automātiski; iziešanu manuāli<br>veic lietotājs. |  |

## 3.1.tabula. Parametru pārlūkošanas saraksts

|     | lekšējo bloku                                       |                                                        | Laika indikators: parāda sistēmas                                                                                                    |  |
|-----|-----------------------------------------------------|--------------------------------------------------------|----------------------------------------------------------------------------------------------------|--|
| C03 | skaita skatīšana<br>sistēmas tīklā                  | 1–80                                                   | iekšējo bloku skaitu                                                                                                    |  |
| C06 | Prioritāras<br>darbības<br>skatīšana                | 00:<br>normāla darbība<br>01:<br>prioritāra<br>darbība | Darba veids:<br>leeja pārlūkošanas režīmā:<br>nospiediet pogu MODE stāvoklī<br>«C06» ieiešanai prioritāras<br>operācijas pārlūkošanas interfeisā.<br>Izmantojot pogas <sup>™</sup> un <sup>™</sup> <sup>™</sup> ,<br>izvēlieties iekšējo bloku.<br>Parādīšanas veids:<br>Temperatūras indikators:<br>parāda pašreizējā bloka projekta<br>numuru;<br>Laika indikators: parāda pašreizējo<br>bloka prioritārās operācijas<br>iestatījumu. |  |
| C07 | Telpas<br>apkārtējās<br>temperatūras<br>skatīšana   |                                                        | Darba veids:<br>leiešana pārlūkošanas režīmā:<br>nospiediet pogu «MODE» stāvoklī<br>«C07» telpas apkārtējās<br>temperatūras pārlūkošanas<br>interfeisā. Izmantojot pogas <sup>™</sup> " un<br><sup>™</sup> <sup>™</sup> , izvēlieties bloku.<br>Parādīšanas veids:<br>Temperatūras indikators:<br>parāda pašreizējā bloka projekta<br>numuru;<br>Laika indikators: atspoguļo telpas<br>apkārtējo temperatūru.                           |  |
| C08 | Filtra tīrīšanas<br>atgādinājuma<br>laika skatīšana | 4–416: dienas                                          | Laika indikators: parāda<br>atgādinājuma laiku par filtra<br>attīrīšanu                                                                                                    |  |
| C09 | Pults ar vadu<br>adreses<br>skatīšana               | 01, 02                                                 | Laika indikators: parāda pults ar<br>vadu adresi                                                                                                    |  |

| C11 | Bloku skaita<br>skatīšana<br>gadījumā, ja<br>pults ar vadu<br>vada uzreiz<br>vairākus no tiem | 1–16                                      | Laika indikators: parāda iekšējo<br>bloku skaitu, kurus vada pults ar<br>vadu                                                                                                    |
|-----|-----------------------------------------------------------------------------------------------|-------------------------------------------|----------------------------------------------------------------------------------------------------|
| C12 | Apkārtējās āra<br>temperatūras<br>skatīšana                                                   | _                                         | Laika indikators: parāda āra<br>temperatūru                                                                                                    |
| C17 | Telpas relatīvā<br>mitruma<br>skatīšana                                                       | 20~90<br>relatīvais<br>mitrums<br>20%~90% | Darba veids:<br>leejiet pārlūkošanas režīmā un<br>nospiediet pogu «MODE» stāvoklī<br>«C17» ieejai telpas relatīvā mitruma<br>skatīšana interfeisā. Izmantojot<br>pogas <sup>™</sup> un <sup>™</sup> <sup>™</sup> , izvēlieties bloka<br>numuru.<br>Parādīšanas veids:<br>Temperatūras indikators:<br>parāda pašreizējā bloka projekta<br>numuru.<br>Laika indikators: parāda telpas<br>relatīvo mitrumu.                                                                                                    |
| C18 | lekšējā bloka<br>projekta numura<br>skatīšana ar<br>vienu klikšķi                             | 1–255:<br>Bloka projekta<br>numurs tīklā  | Darba veids:<br>leejiet pārlūkošanas režīmā,<br>nospiediet pogu «MODE» stāvoklī<br>«C18», lai ieslēgtu iekšējā bloka<br>projekta numura skatīšanas funkciju<br>ar vienu klikšķi; pults ar vadu ieies<br>bloka numura pārlūkošanas<br>interfeisā. Izmantojot pogas <sup>*</sup> ⁄ <sup>™</sup> un<br><sup>*</sup> ✓ <sup>*</sup> , izvēlieties bloku.<br>Parādīšanas veids:<br>Temperatūras indikators:<br>parāda pašreizējā bloka numuru.<br>Laika indikators: parāda bloka<br>projekta numuru.<br>Piezīmes: |

|     |                                                                                    |   | <ol> <li>Pēc pārlūkošanas ieslēgšanas ar<br/>vienu klikšķi, katra sistēmas pults ar<br/>vadu parāda kontrolētā iekšējā<br/>bloka projekta numuru uz laika<br/>indikatora. (Ja pults vada vairāk<br/>nekā vienu bloku, visi projekta<br/>numuri tiks parādīti pēc kārtas ar 3<br/>sek. intervālu).</li> <li>Vadāmai pultij ar vadu interfeiss<br/>«C18» nav pieejams.<br/>Atcelšanas veids:</li> <li>Ja lietotājs iziet no interfeisa<br/>«C18» manuāli, pārlūkošanas<br/>funkcija ar vienu klikšķi atslēdzas.</li> <li>Ja sistēma iziet no interfeisa<br/>«C18» pēc 20 sekunžu dīkstāves,<br/>lietotājam jānospiež poga<br/>«ON/OFF» funkcijas atslēgšanai.</li> <li>Kad pārlūkošanas funkcija ar<br/>vienu klikšķi ir aktīva, pogas<br/>«ON/OFF» nospiešana uz jebkuras<br/>pults ar vadu sistēmas tīkla<br/>iekšpusē vai izslēgtā stāvoklī, atcels<br/>funkciju</li> </ol> |
|-----|------------------------------------------------------------------------------------|---|----------------------------------------------------------------------------------------------------|
| C20 | Gaisa attīrīšanas<br>iekšējā bloka<br>izplūdes gaisa<br>temperatūras<br>skatīšana* | _ | Darba veids<br>leejiet pārlūkošanas režīmā,<br>nospiediet pogu «MODE» stāvoklī<br>«C20» ieiešanai gaisa attīrīšanas<br>iekšējā bloka izplūdes gaisa<br>temperatūras skatīšanas interfeisā.<br>Parādīšanas veids:<br>Temperatūras indikators:<br>parāda pašreizējā bloka projekta<br>numuru<br>Laika indikators: parāda gaisa<br>attīrīšanas bloka izplūdes gaisa<br>temperatūru.<br>Piezīme: pieļaujams tikai gaisa<br>attīrīšanas blokam.                                                                                                    |

#### Piezīmes:

- Parametru pārlūkošanas režīmā pogas FAN, TIMER, SLEEP un SWING nav pieejamas. Pogas «ON/OFF» nospiešana atgriež galvenajā izvēlnē, nevis ieslēdz/izslēdz bloku.
- 2 Parametru pārlūkošanas režīmā signāls no tālvadības pults netiek uztverts.

#### 3.2.1. Parametru iestatīšana

Bloka parametrus var iestatīt gan ieslēgtā, gan arī izslēgtā stāvoklī.

(1) Nospiediet pogu FUNCTION un turiet 5 sekundes, kamēr temperatūras indikators neparādīs «C00». Nospiediet un turiet pogu vēl 5 sekundes ieiešanai pults ar vadu parametru iestatīšanas interfeisā. Temperatūras indikators parādīs «P00».

(2) Izmantojot pogas <sup>\*</sup>A<sup>\*</sup> un <sup>\*</sup> V<sup>\*</sup>, izvēlieties parametra kodu. Nospiediet pogu MODE, lai ieietu iestatīšanas režīmā. Parametra vērtība sāks mirgot. Ar pogām <sup>\*</sup>A<sup>\*</sup> un <sup>\*</sup>V<sup>\*</sup> noregulējiet parametra vērtību; nospiediet ENTER/CANCEL, lai atgrieztos pie iepriekšējās darbības un izietu no parametru iestatīšanas režīma. Zemāk dots parametru saraksts:

| Parametra<br>kods | Parametra<br>nosaukums                                          | Vērtību diapazons                                                                                                    | Vērtība pēc<br>noklusējuma | Piezīmes                                                                                                    |
|-------------------|-----------------------------------------------------------------|----------------------------------------------------------------------------------------------------|----------------------------|----------------------------------------------------------------------------------------------------|
| P10               | Piešķirt vadošo<br>iekšējo bloku                                | 00: nemainīt vadošā–<br>vadāmā iekšējā bloka<br>pašreizējo stāvokli<br>01: nozīmēt pašreizējo<br>iekšējo bloku par<br>vadošo | 00                         | Nozīmējot pults ar vadu<br>attiecīgo iekšējo bloku par<br>vadošo, pēc iestatīšanas<br>iedegsies indikators<br>«MASTER».                                                                                                    |
| P11               | lestatīt pults ar<br>vadu<br>infrasarkano<br>sensoru            | 00: atslēgts<br>01: aktīvs                                                                                                   | 01                         | Opcija pieejama tikai vadošajai<br>pultij ar vadu. Kad<br>infrasarkanais sensors ir<br>atslēgts, pults ar vadu nevar<br>uztvert signālu no tālvadības<br>pults, un ir vadāma ar pogām.                                                                                                    |
| P13               | Piešķirt pults ar<br>vadu adresi                                | 01: vadošā pults ar<br>vadu<br>02: vadāmā pults ar<br>vadu                                                                   | 01                         | Kad divas pultis ar vadu vada<br>vienu (vai vairāk) iekšējo bloku,<br>to adresēm ir jābūt atšķirīgām.<br>Papildu (02) pultij ar vadu nav<br>citu parametru iestatīšanas<br>funkciju, izņemot adreses<br>piešķiršanu.                                                                                                    |
| P14               | lestatīt vadāmo<br>iekšējo bloku<br>skaitu grupā                | 00: funkcijas<br>aizliegums<br>01–16: iekšējo bloku<br>skaits                                                                | 01                         | Attiecīgas vērtības iestatīšana<br>atkarībā no pievienoto iekšējo<br>bloku skaita                                                                                                    |
| P16               | lestatīt<br>temperatūras<br>skalu                               | 00: Celsijs<br>01: Fārenheits                                                                                                | 00                         |                                                                                                    |
| P30               | lestatīt iekšējā<br>ventilatora<br>motora statisko<br>spiedienu | 01–09: iekšējā<br>ventilatora motora<br>statiskā spiediena<br>līmenis                                                        | 05                         | Ir divi statiskā spiediena līmeņa<br>veidi:<br>5 līmeņi: 03, 04, 05, 06, 07<br>9 līmeņi: 01, 02, 03, 04, 05, 06,<br>07, 08, 09<br>Pults ar vadu var būt pielāgota<br>dažādiem iekšējo bloku tipiem,<br>jo tai ir 9 līmeņu statiskā<br>spiediena iestatījums. Kad<br>iekšējais bloks ar statiskā<br>spiediena 5 līmeņiem saņem<br>no pults ar vadu signālu līmeņa<br>iestatīšanai, kas mazāks par 3,<br>tiks iestatīts 3.līmenis; ja<br>signāls par līmeni austāku par<br>7, tiks iestatīts 7.līmenis. |

## 3.2.tab. lestatāmo parametru saraksts

| P31 | P31 lestatīšana zem<br>augstajiem<br>griestiem* 00: standarta griesti<br>01: augsti griesti                     |                                                                | 00             | Pieļaujams tikai kasešu blokiem                                                                                                    |  |
|-----|----------------------------------------------------------------------------------------------------|----------------------------------------------------------------|----------------|----------------------------------------------------------------------------------------------------|--|
| P33 | Noregulēt pults<br>ar vadu<br>infrasarkano<br>sensoru                                                           | 00: pulkstenis<br>01: taimers                                  | 00             |                                                                                                    |  |
| P34 | Taimera<br>atkārtošana                                                                                          | 00: vienu reizi<br>01: katru dienu                             | 00             | Pieejams tikai, kad pulkstenis<br>uzstādīts taimera režīmā                                                                                          |  |
| P37 | Dzesēšanas<br>temperatūras<br>iestatīšana<br>automātiskā<br>režīmā                                              | 17°C~30°C (63°F~86°F)                                          | 25°C<br>(77°F) | Dzesēšanas un apsildes<br>temperatūru starpība ≥1°C<br>Celsija skalai un ≥2°F<br>Fārenheita skalai.                                                 |  |
| P38 | Apsildes<br>temperatūras<br>iestatīšana<br>automātiskajā<br>režīmā                                              | 16°C~29°C (61°F~84°F)                                          | 20°C<br>(68°F) |                                                                                                    |  |
| P43 | lestatīt prioritāro<br>operāciju                                                                                | 00: normāla operācija<br>01: prioritāra operācija              | 00             | Ja ir nepietiekama barošana,<br>iekšējie bloki ar nozīmētu<br>prioritāro operāciju var<br>darboties, kamēr pārējie būs<br>piespiedu kārtā izslēgti. |  |
| P46 | Dzēst uzkrāto<br>filtra attīrīšanas<br>laiku                                                                    | 00: nedzēst<br>01: dzēst                                       | 00             |                                                                                                    |  |
| P49 | lekšējā bloka<br>aizmugures<br>režģa sākuma<br>leņķis*                                                          | 01: leņķis 1 (25°)<br>02: leņķis 2 (30°)<br>03: leņķis 3 (35°) | 01             | Pieļaujams vienīgi blokiem ar<br>aizmugurējo režģi                                                                                                  |  |
| P50 | Izplūdes gaisa<br>temperatūra<br>svaigā gaisa<br>recirkulācijas<br>iekšējam<br>blokam<br>atdzesēšanas<br>laikā* | 16°C~30°C                                                      | 18°C           | Pieļaujams tikai svaiga gaisa<br>recirkulācijas iekšējiem blokiem                                                                                   |  |

| P51 | Izplūdes gaisa<br>temperatūra<br>svaigā gaisa<br>recirkulācijas<br>iekšējajam<br>blokam apsildes<br>laikā* | 16°C~30°C                                             | 22°C | Pieļaujams tikai svaiga gaisa<br>recirkulācijas iekšējiem blokiem                                                                                                    |
|-----|----------------------------------------------------------------------------------------------------|-------------------------------------------------------|------|----------------------------------------------------------------------------------------------------|
| P54 | Uzstādīt svaiga<br>gaisa<br>recirkulācijas<br>iekšējā bloka<br>savienojumu                                 | 00: bez apvienotas<br>vadības<br>01: apvienota vadība | 00   | Kad savienojuma funkcija ir<br>aktīva, gaisa attīrīšanas<br>iekšējais bloks<br>ieslēgsies/izslēgsies kopā ar<br>parasto iekšējo bloku. Tāpat arī<br>gaisa attīrīšanas bloku var<br>ieslēgt/izslēgt manuāli.<br>Piezīme: pieļaujams tikai svaiga<br>gaisa recirkulācijas iekšējiem<br>blokiem. |

Piezīme:

- Parametru iestatīšanas režīmā pogas FAN, TIMER, SLEEP un SWING nav pieejamas. Nospiediet pogu ON/OFF, lai atgrieztos galvenajā izvēlnē bez bloka ieslēgšanas/izslēgšanas.
- 2 Parametru iestatīšanas režīmā signāls no tālvadības pults netiek uztverts.

## 4. LIETOŠANAS INSTRUKCIJA

### 4.1. ON/OFF

Nospiediet pogu ON/OFF, lai ieslēgtu/izslēgtu ierīci. 4.1. un 4.2.att. parādīts ierīces stāvoklis ieslēgtā/izslēgtā stāvoklī.

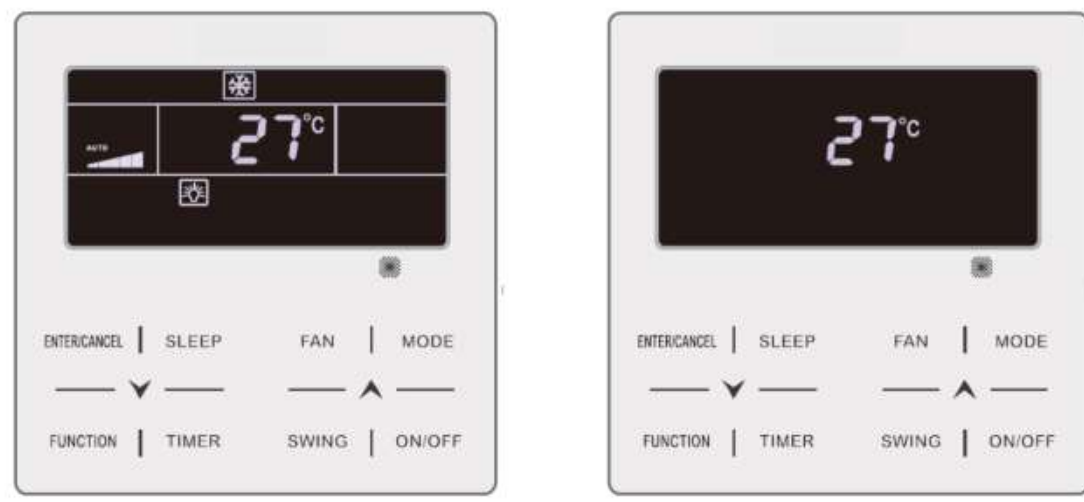

4.1.att. leslēgta ierīce

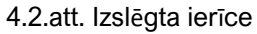

## 4.2. DARBA REŽĪMA IESTATĪŠANA

leslēdziet ierīci. Nospiediet pogu MODE darba režīma izvēlei (pēc secības):

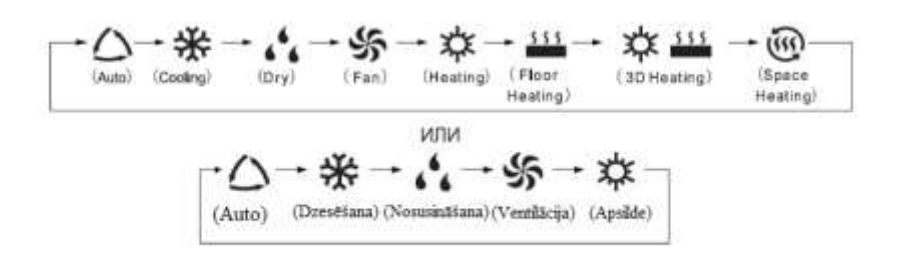

#### Piezīme:

(1) Pieejamie darba režīmi dažādiem modeļiem atšķiras. Vadības pults ar vadu automātiski izvēlas režīma iestatīšanas diapazonu atbilstoši iekšējā bloka modelim.

2 Darba automātisko režīmu (AUTO) var iestatīt vienīgi vadošam iekšējam blokam (Master).

③ Darba režīmā AUTO pie izvēlētā dzesēšanas režīma iedegsies simboli "△" un " \*

Pie izvēlēta apsildes režīma arī "" un "" simboli iedegsies.

## 4.3. TEMPERATŪRAS IESTATĪŠANA

leslēdziet ierīci. Ar pogām <sup>"</sup>人" un <sup>"</sup> V" iestatiet nepieciešamo temperatūru. Turot pogu, iestatītā temperatūra izmainīsies par 1°C katras 0,3 sek.

Temperatūras diapazons dzesēšanas (Cooling), ventilācijas (Fan), apkures (Heating), grīdas apsildes (Floor Heating), 3D–apsildes vai apkārtējās telpas apsildes režīmos ir 16°C~30°C.

Žāvēšanas režīmā temperatūras diapazons ir 12°C, 16°C~30°C. Šajā režīmā pie iestatītās

temperatūras 16°C, divas reizes nospiediet pogu " $\checkmark$ ", lai samazinātu temperatūru līdz 12°C (ja ieslēgts enerģijas taupīšanas režīms, temperatūru nevar samazināt līdz 12°C, un diapazons ir intervāls no «minimālās temperatūras enerģijas taupīšanas režīmā» līdz 30°C).

Piezīme:

- Ja ierīce darbojas režīmos «AUTO» vai «OUT», iestatīt temperatūru ar taustiņiem <sup>"▲</sup>" un "♥" nav iespējams.
- (2) Ja VPV pieslēgta svaigā gaisa recirkulācijas iekšējam blokam, uz displeja atspoguļosies svaigā gaisa recirkulācijas iekšējā bloka indikators «FAP» (kā parādīts attēlā zemāk).

Temperatūras iestatīšana neatspoguļosies un to nevar noregulēt ar pogām "^" vai " " . Gaisa izejošo temperatūru dzesēšanas vai apsildes režīmā var iestatīt tikai parametru iestatījumos (sk. 3.2.p.).

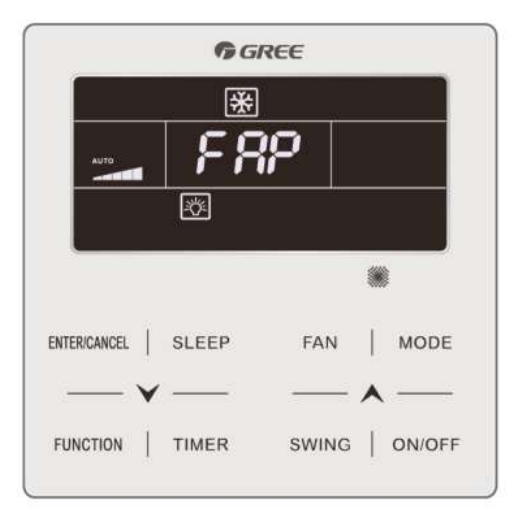

## 4.4. VENTILATORA IESTATĪŠANA

leslēdziet ierīci. Nospiediet pogu FAN ventilatora darba režīma iestatīšanai (pēc secības):

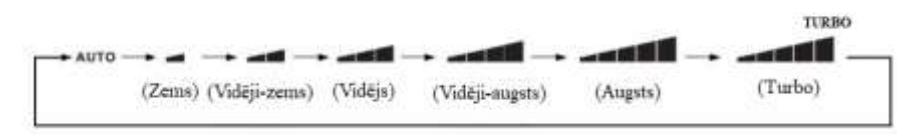

#### Piezīme:

(1) Nosusināšanas režīmā DRY ventilatora rotācijas ātrumu manuāli iestatīt nav iespējams.

② Ja VPV pieslēgta svaigā gaisa recirkulācijas iekšējam blokam, iekšējā bloka ventilatora rotācijas ātrums tiks pēc noklusējuma iestatīts uz augstu. Iekšējā bloka ventilatora rotācijas ātrumu nevar regulēt ar pogu «FAN».

③ Ja iekšējā bloka ventilatora rotācijas ātrums ir uzstādīts AUTO, iekšējais bloks automātiski izmaina ventilatora ātrumu atkarībā no istabas temperatūras, lai sasniegtu komfortablāku rezultātu.

## 4.5. TAIMERA IESTATĪŠANA

Tālvadības pults ar vadu ir aprīkota ar divu veidu taimeriem: kopīgo taimeri un pulksteņa taimeri. Kopīgais taimeris uzstādīts pēc noklusējuma (sk. 3.2.3.punktu taimera iestatīšanas veids).

#### 4.5.1. Kopīgais taimeris

Ierīces ieslēgšana/izslēgšana uzdotā laika periodā tiek iestatīta, izmantojot kopīgo taimeri. Taimera ieslēgšana: nospiediet pogu TIMER, lai ieietu taimera iestatījumā, displeja indikators «HOUR» sāks mirgot. Nospiediet pogu <sup>™</sup> vai <sup>™</sup> vai <sup>™</sup> , lai noregulētu taimera laiku. Nospiediet pogu TIMER vēlreiz, lai saglabātu iestatījumus, pēc tam izejiet no iestatījumiem.

Taimera izslēgšana: nospiediet pogu TIMER, lai to izslēgtu.

Taimera vērtību diapazons: 0.5~24 st. Nospiežot pogas <sup>"▲"</sup> un <sup>"</sup> ♥", iestatiet taimera vērtības ar soli 0,5 st. Turot pogu, iestatītā vērtība izmainās par 0,5 st. katras 0,3 sek.

4.3.att. parādīts izslēgšanas taimera iestatījums.

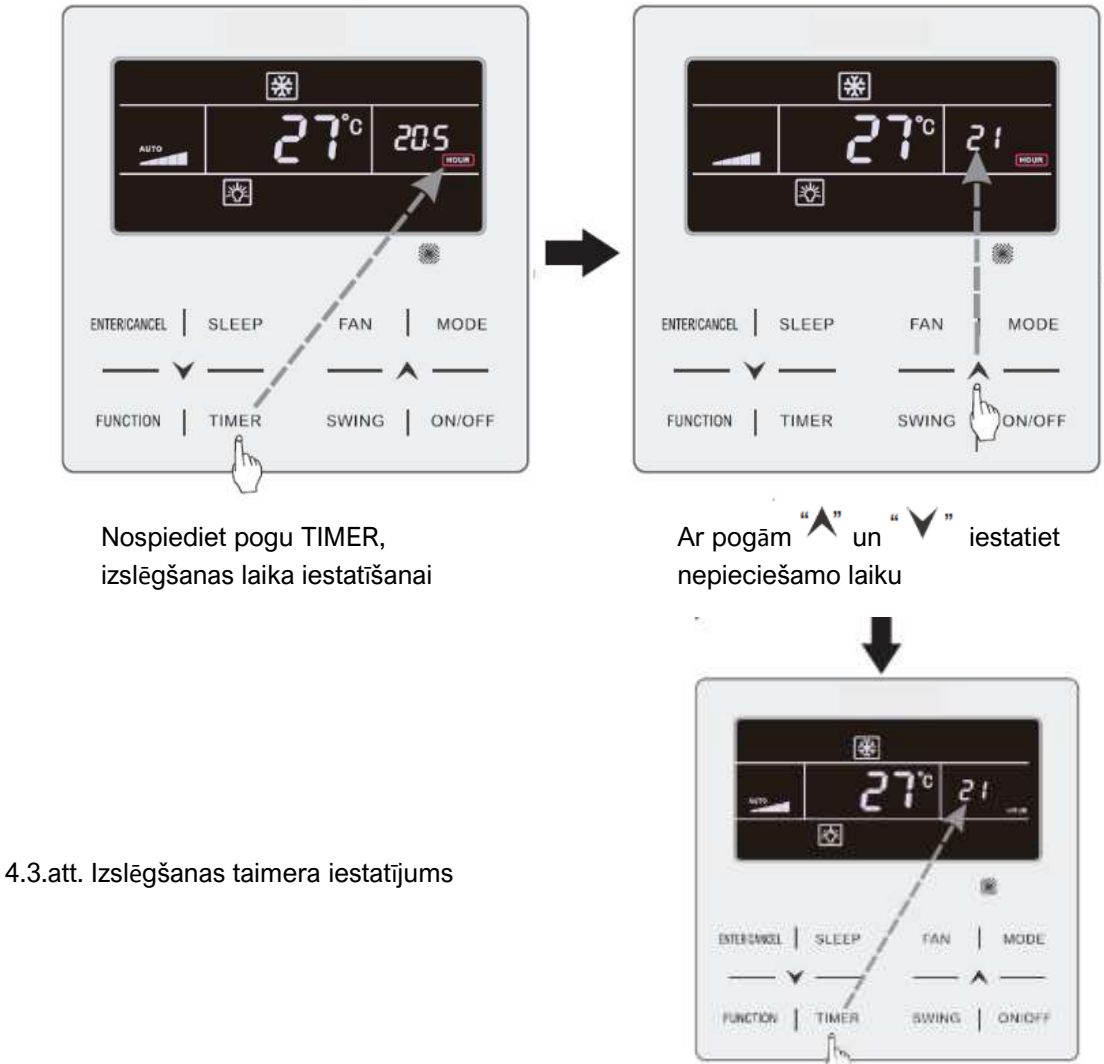

Nospiediet pogu TIMER, lai pabeigtu iestatīšanu

4.5.2. Laika iestatīšana

Laika indikators: ja kā taimeris izvēlēts pulksteņa taimeris, ierīces ieslēgtā vai izslēgtā stāvoklī taimera zonā VPV displejā parādīsies sistēmas pulkstenis. Indikators "O" deg, un laiku var iestatīt.

Laika iestatīšana: nospiediet pogu TIMER un turiet 5 sek.- indikators displejā. Nospiežot pogas "A" un "V", iestatiet nepieciešamo laiku ar soli 1 min. Turot pogas 5 sek., iestatītā vērtība izmainās par 10 min. Nospiediet pogu ENTER/CANCEL vai pogu TIMER, lai saglabātu rezultātu un izejiet no iestatījumu režīma.

#### Vadības pults XK46 ar vadu

4.5.3. Pulksteņa taimeris

lerīces ieslēgšanu/izslēgšanu noteiktā laika periodā var iestatīt, izmantojot pulksteņa taimeri. Taimera iestatīšana:

- (1) Nospiediet pogu TIMER VPV displejā mirgos indikators «ON» ;
- (2) Nospiežot pogas <sup>"</sup>∧' ∨ ", iestatiet nepieciešamo ieslēgšanas laiku. Nospiediet pogu ENTER/CANCEL, lai pabeigtu iestatīšanu;

(3) Pirms pogas ENTER/CANCEL nospiešanas, nospiediet pogu TIMER, lai saglabātu ieslēgšanas taimera iestatījumus un pārietu pie izslēgšanas taimera – VPV displejā mirgos indikators «OFF»;

(4) Nospiežot pogas "<sup>^</sup>, iestatiet nepieciešamo izslēgšanas laiku. Nospiediet pogu ENTER/CANCEL, lai pabeigtu iestatīšanu.

Taimera izslēgšana:

Nospiediet pogu TIMER, lai atvērtu uz taimera iestatījumiem; atkārtoti nospiediet pogu TIMER, lai pārietu pie ieslēgšanas vai izslēgšanas iestatījumiem; nospiediet pogu ENTER/CANCEL, lai izslēgtu taimeri.

Nospiežot pogas "<sup>\*</sup>, iestatiet vajadzīgo laiku ar soli 1 min. Turot pogas 5 sek., iestatītā vērtība izmainās par 10 min.

4.4.att. parādīta pulksteņa taimera iestatīšana

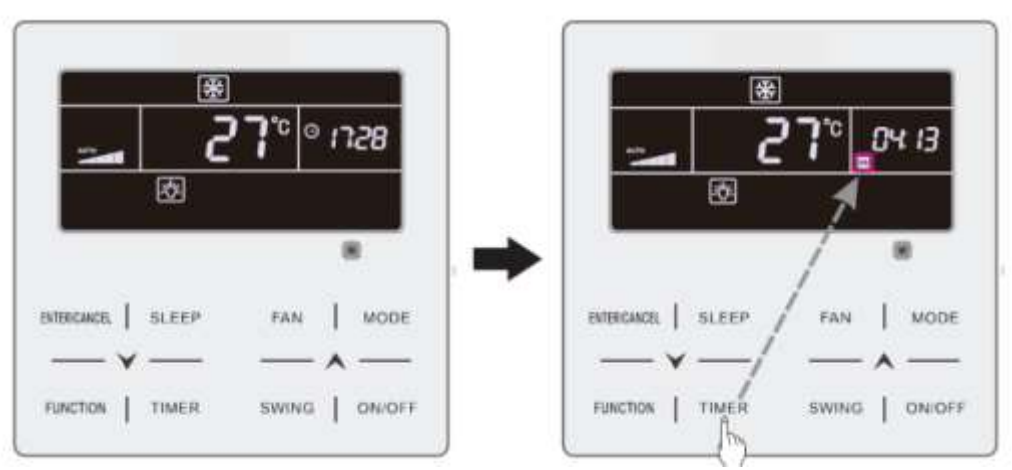

lerīce ieslēgta, taimers nav iestatīts

Nospiediet pogu TIMER, lai pārietu uz ieslēgšanas taimera iestatījumiem

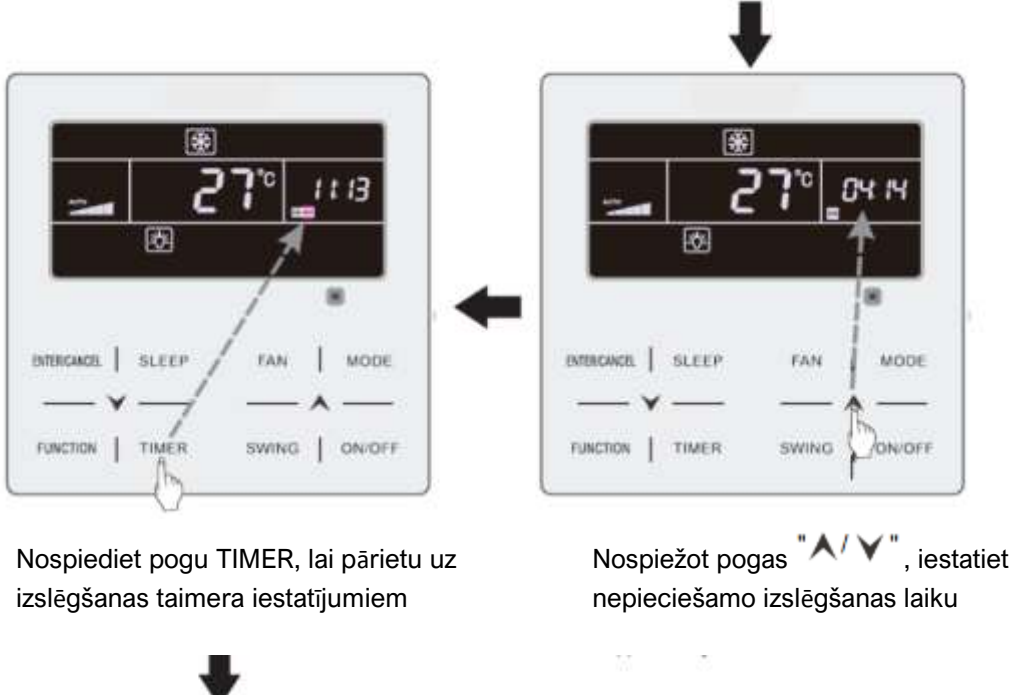

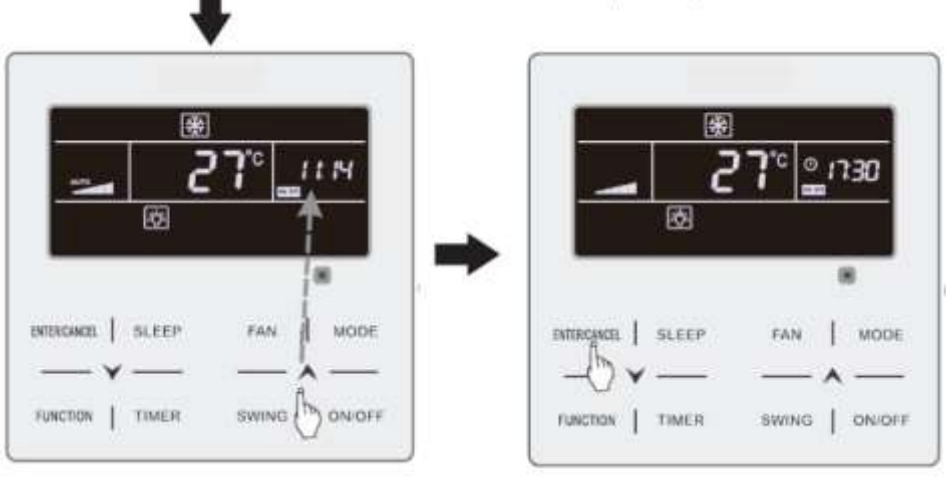

Nospiežot pogas "<br/>
``, iestatiet nepieciešamo izslēgšanas laiku

Nospiediet pogu ENTER/CANCEL, lai pabeigtu iestatīšanu.

4.4.att. leslēgšanas/izslēgšanas taimera iestatīšana

## 4.6. ŽALŪZIJAS IESTATĪŠANA

Žalūzijas vertikālu/horizontālu kustību var iestatīt tikai tad, kad ierīce ir ieslēgta.

(1) Žalūzijas vertikāla kustība

Vertikālās kustības funkcijai ir divi režīmi: vienkāršs kustības režīms un kustības režīms ar fiksētu leņķi. Lai pārslēgtos starp režīmiem, kad ierīce ir izslēgta, nospiediet un paturiet pogu SWING un pogu \*\* 5 sek. Indikators imrgos pārslēgšanas brīdī.

#### Vadības pults XK46 ar vadu

 Ja izvēlēts vienkāršais kustības režīms, nospiežot pogu SWING, kad ierīce ir ieslēgta, žalūzijas sāks vertikālu kustību.

 Ja izvēlēts kustības režīms ar fiksētu leņķi, nospiežot pogu SWING, kad ierīce ir ieslēgta, žalūzijas sāks kustību pēc secības (norādīts zemāk):

| ſ | -+(closed)→ ≩∎- | +` <b>I</b> →`I→ | <b>- →, →, </b> - | → ҙ┃ → ҙ҄Ӏ – | +३ →३ → | 2 <b> </b> - |
|---|-----------------|------------------|-------------------|--------------|---------|--------------|
|---|-----------------|------------------|-------------------|--------------|---------|--------------|

(2) Žalūzijas horizontāla kustība \*:

Horizontālas kustības ieslēgšana: Ieslēdziet ierīci. Nospiediet pogu FUNCTION, lai ieietu horizontālās kustības režīmā – indikators " aks mirgot VPV displejā. Nospiediet pogu ENTER/CANCEL, lai ieslēgtu žalūzijas horizontālo kustību. Kad funkcija ir ieslēgta, indikators " arādīsies VPV displejā.

Horizontālās kustības izslēgšana: Nospiediet pogu FUNCTION, lai atvērtu horizontālās kustības režīmu – indikators "
 sāks mirgot VPV displejā. Nospiediet pogu ENTER/CANCEL, lai izslēgtu žalūzijas horizontālo kustību.

## 4.7. TROKŠŅA SAMAZINĀŠANAS FUNKCIJA

Trokšņa samazināšanas funkcija ļauj samazināt iekšējā bloka radīto troksni. Trokšņa samazināšanas funkcijai ir divi režīmi: trokšņa samazināšanas funkcija un automātiskā trokšņa samazināšanas funkcija. Šī funkcija ir pieejama tikai AUTO, dzesēšanas, žāvēšanas, ventilācijas, apsildes, 3D–apsildes un apkārtējās telpas apsildes režīmos.

Trokšņa samazināšanas funkcijas ieslēgšana: nospiediet pogu FUNCTION, lai atvērtu šo funkciju-

indikatori vai sāks mirgot VPV displejā. Nospiediet pogas '\', lai pārslēgtos starp trokšņa samazināšanas funkcijas režīmiem. Rezultāta saglabāšanai, nospiediet pogu ENTER/CANCEL.

Trokšņa samazināšanas funkcijas izslēgšana: nospiediet pogu FUNCTION, lai pārietu pie šīs funkcijas. Pēc tam nospiediet pogu ENTER/CANCEL, lai atslēgtu trokšņa samazināšanas funkciju.

4.5.att. parādīta trokšņa samazināšanas funkcijas iestatīšana:

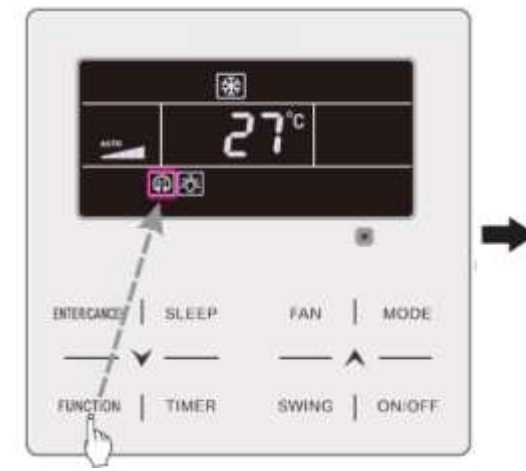

samazināšanas

Nospiediet pogu FUNCTION, lai pārietu pie trokšņa samazināšanas funkcijas ENTERCINCEL SLEEP FAN | MODE FUNCTION TIMER SWING | ONIOFF

> Nospiediet pogu <sup>"</sup>∧′ ¥", lai pārslēgtos starp trokšņa samazināšanas funkcijas režīmiem

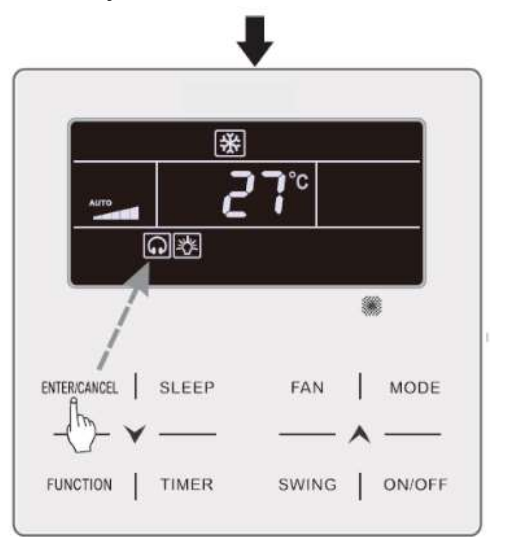

Nospiediet pogu ENTER/CANCEL, lai ieslēgtu trokšņa samazināšanas funkciju

## Piezīme:

4.5.att.

iestatīšana

Trokšņa

 Ja ieslēgta trokšņa samazināšanas funkcija, iekšējais bloks darbosies ar zemu ventilatora rotācijas ātrumu. Ventilatora ātrums samazinās, lai samazinātu iekšējā bloka radīto troksni.

funkcijas

2 Ja ieslēgta automātiskā trokšņa samazināšanas funkcija, iekšējais bloks automātiski izmainīs ventilatora ātrumu atbilstoši istabas temperatūrai. Pēc tam, kad temperatūra telpā sasniegs iestatīto vērtību, ierīce darbosies ar zemu ventilatora rotācijas ātrumu.

## 4.8. MIEGA FUNKCIJA

Miega funkcijas: Šajā režīmā ierīce darbosies saskaņā ar iestatīto miega programmu, lai nodrošinātu komfortablus apstākļus īpašnieka miegam.

Miega funkcijas ieslēgšana/izslēgšana: leslēdziet ierīci. Nospiediet pogu SLEEP, lai ieslēgtu/izslēgtu funkciju.

Kad funkcija ieslēgta, indikators <sup>"</sup> parādās VPV displejā. Vienlaikus automātiski ieslēdzas trokšņa samazināšanas/automātiskā trokšņa samazināšanas funkcija. Ja trokšņa samazināšanas funkcija bija izslēgta līdz miega funkcijas aktivizēšanai, tad izslēdzot pēdējo, trokšņa samazināšanas funkcija turpinās strādāt. Funkcija «miegs» nav pieejama darba režīmos AUTO, ventilācija un grīdas apsilde.

## 4.9. GAISA APMAIŅAS\* FUNKCIJAS IESTATĪŠANA

Gaisa apmaiņas funkcija tiek izmantota gaisa kvalitātes uzlabošanai un svaigā gaisa daudzuma regulēšanai telpā.

Gaisa apmaiņas funkcijas ieslēgšana: nospiediet pogu FUNCTION un izvēlieties šo funkciju. Indikators ☆ mirgos VPV displejā un ierīce pāries pie funkcijas iestatījumiem. Temperatūras zona uz VPV displeja parādīs funkcijas vērtību, kuru var iestatīt ar pogām <sup>"</sup>^/ ✓" diapazonā no 1 līdz 10. Nospiediet ENTER/CANCEL rezultāta saglabāšanai.

Gaisa apmaiņas funkcijas izslēgšana: nospiediet pogu FUNCTION un izvēlieties šo funkciju. Pēc tam nospiediet pogu ENTER/CANCEL funkcijas atslēgšanai.

63 63 10 Ð 圈 ð 1 MODE ENTERCANCEL MODE **ENTER/CANGES** FAN SLEEP SLEEP SWINGIN FUNCTION TIMER ON/OFF TIMER ON/OFF SWING FUNCTION

4.6.att. atspoguļo gaisa apmaiņas funkcijas iestatīšanu:

Nospiediet pogu FUNCTION un izvēlieties gaisa apmaiņas režīmu

Nospiežot pogas <sup>"</sup>∧' ∨", iestatiet nepieciešamo vērtību

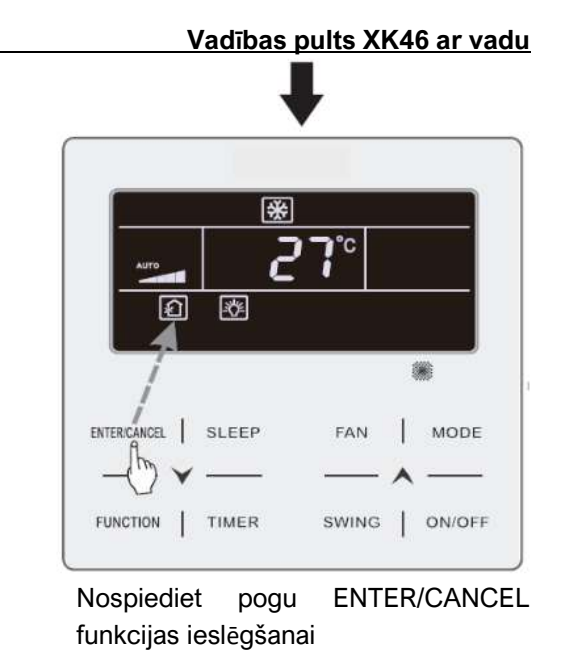

### 4.6.att. Gaisa apmaiņas funkcijas iestatīšana

#### Piezīme:

- Gaisa apmaiņas funkcija pieejama tikai kondicionieriem ar gaisa recirkulācijas ierīci vai gaisa apmaiņas vārstu.
- (2) Nākamajā tabulā norādīts gaisa apmaiņas vārsta atvēršanas laiks laika vienībā (60 min.), kas atbilst gaisa apmaiņas funkcijas vērtībai. Gaisa apmaiņas vārsta atvēršanas laiks tās ir sākotnējās N minūtes laika vienībā. Piemērs: funkcijas vērtība ir iestatīta uz 1, sākas palaišanas laika atpakaļskaitīšana un atveras vārsti. Pēc 6 minūtēm svaigā gaisa vārsts aizveras, un ierīce turpina strādāt. Pēc 60 min. ierīce atkal atjauno laiku un atver gaisa apmaiņas vārstus. Pēc 6 min. vārsts aizveras un cikls atkārtojas.

| Funkcijas<br>vērtība                                                                         | 1    | 2     | 3     | 4     | 5     | 6     | 7     | 8     | 9     | 10                 |
|----------------------------------------------------------------------------------------------|------|-------|-------|-------|-------|-------|-------|-------|-------|--------------------|
| Vārsta<br>atvēršanas<br>laiks                                                                | 60/6 | 60/12 | 60/18 | 60/24 | 60/30 | 60/36 | 60/42 | 60/48 | 60/54 | Vienmēr<br>atvērts |
| Piezīme: laiks tabulā: pašreizējais laiks (min.)/vārsta atvēršanas ilgums pašreizējam laikam |      |       |       |       |       |       |       |       |       |                    |
| (min.)                                                                                       |      |       |       |       |       |       |       |       |       |                    |

## 4.10. APGAISMOJUMA IESLĒGŠANA/IZSLĒGŠANA

lekšējā bloka apgaismojuma ieslēgšana/izslēgšana.

Apgaismojuma ieslēgšana: nospiediet pogu FUNCTION un izvēlieties apgaismojuma funkciju (Light). Indikators """ mirgos VPV displejā. Nospiediet pogu ENTER/CANCEL apgaismojuma ieslēgšanai.

#### Vadības pults XK46 ar vadu

Apgaismojuma izslēgšana: nospiediet pogu FUNCTION un izvēlieties apgaismojuma funkciju (Light). Nospiediet pogu ENTER/CANCEL apgaismojuma izslēgšanai.

#### Piezīmes:

Ja VPV nav atbilstošas pogas vai VPV signāls netiek uztverts 20 sek. laikā:

- Ja apgaismojuma funkcija ir ieslēgta, iekšējā bloka LCD-displeja apgaismojums kļūs mazāk spilgts.
- 2 Ja apgaismojuma funkcija ir izslēgta, iekšējā bloka LCD–displeja apgaismojums izslēgsies.

## 4.11. ENERĢIJAS TAUPĪŠANAS REŽĪMS

Enerģijas taupīšanas režīms (Save) ļauj kondicionierim darboties nelielā temperatūras diapazonā ar iepriekš iestatītu minimālo temperatūru dzesēšanas un žāvēšanas režīmos un iepriekš iestatītu maksimālo temperatūru apkures, 3D–apsildes un apkārtējās telpas apsildes režīmos enerģijas taupīšanai.

Enerģijas taupīšanas režīma iestatīšana:

Enerģijas taupīšanas režīma iestatīšana dzesēšanas režīmā: leslēdziet ierīci dzesēšanas

vai žāvēšanas režīmā. Nospiediet pogu FUNCTION energotaupīgā režīma izvēlei.Indikatori 🌘 "

un MIN mirgos VPV displejā. Nospiežot pogas "<sup>^</sup>/<sup>^</sup>, iestatiet minimālo temperatūru. Nospiediet pogu ENTER/CANCEL režīma ieslēgšanai.

4.7.att. parādīta enerģijas taupīšanas režīma iestatīšana:

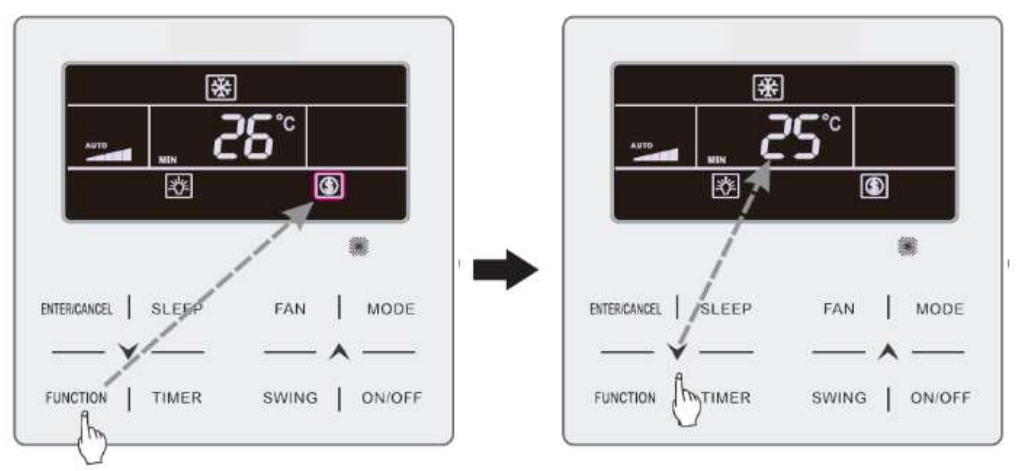

Nospiediet pogu FUNCTION un izvēlieties enerģijas taupīšanas režīmu.

Nospiežot pogas "A/Y", iestatiet minimālo temperatūru.

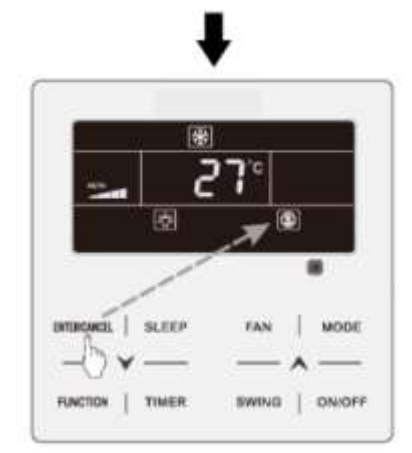

4.7.att. Enerģijas taupīšanas režīma iestatīšana

Nospiediet pogu ENTER/CANCEL rezultāta saglabāšanai.

Enerģijas taupīšanas režīma iestatīšana apkures režīmā: leslēdziet ierīci apkures, telpas apsildes vai 3D–apsildes režīmā. Nospiediet pogu FUNCTION enerģijas taupīšanas režīma izvēlei. Indikatori <sup>(()</sup> un MAX mirgos VPV displejā. Nospiežot pogas <sup>(()</sup> ), iestatiet maksimālo

temperatūru. Nospiediet pogu ENTER/CANCEL režīma ieslēgšanai.

Enerģijas taupīšanas režīma izslēgšana: Nospiediet pogu FUNCTION enerģijas taupīšanas režīma izvēlei. Ekrānā mirgos simbols. Pēc tam nospiediet pogu ENTER/CANCEL režīma izslēgšanai.

#### 4.12. FILTRA ATTĪRĪŠANAS FUNKCIJA

Atgādinājuma funkcija ļauj ierīcei atcerēties savu darbības laiku un lietotājam atgādināt par nepieciešamību nomainīt filtru. Piesārņotais filtrs pasliktina ierīces apkures un dzesēšanas veiktspēju, noved pie zemas kvalitātes aizsardzības, baktēriju uzkrāšanās utt.

Filtra attīrīšanas funkcijas ieslēgšana: Ieslēdziet ierīci. Nospiediet pogu FUNCTION un pārejiet pie filtra attīrīšanas funkcijas. Indikators <sup>•</sup> **CLEAN**<sup>•</sup> sāks mirgot VPV displejā. Nospiežot pogas •**^**/**Y**<sup>•</sup>, iestatiet piesārņojuma līmeni diapazonā 00, 10–39. Nospiediet pogu ENTER/CANCEL funkcijas ieslēgšanai.

Filtra attīrīšanas funkcijas izslēgšana: Nospiediet pogu FUNCTION un pārejiet pie atgādinājuma funkcijas par filtra attīrīšanu. Indikators <sup>•</sup> **CLEAN**<sup>•</sup> sāks mirgot VPV displejā. Iestatiet piesārņojuma līmeni 00. Nospiediet pogu ENTER/CANCEL funkcijas izslēgšanai.

Kad pienāks laiks filtra tīrīšanai, VPV displejā parādīsies indikators <sup>(CEEM)</sup>. Nospiediet pogu FUNCTION, lai ieslēgtu filtra attīrīšanas funkciju, pēc tam nospiediet SWING/ENTER, lai atliktu atgādinājumu uz noteiktu laiku.

Atgādinājumu izdosies atlikt tikai tādā gadījumā, ja jūs iepriekš neatiestatījāt funkcijas vērtību.

4.8.att. parādīta filtra attīrīšanas funkcijas iestatīšana:

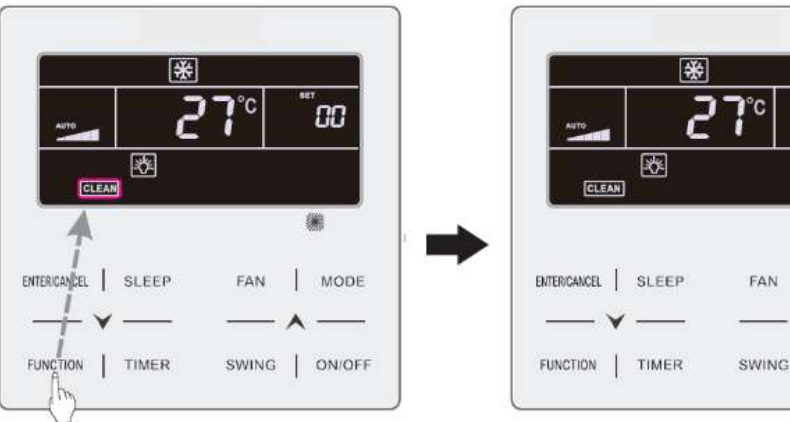

Nospiediet pogu FUNCTION un izvēlieties filtra attīrīšanas funkciju

ON/OFF Nospiežot pogas "A/V"

čС

MODE

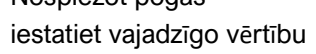

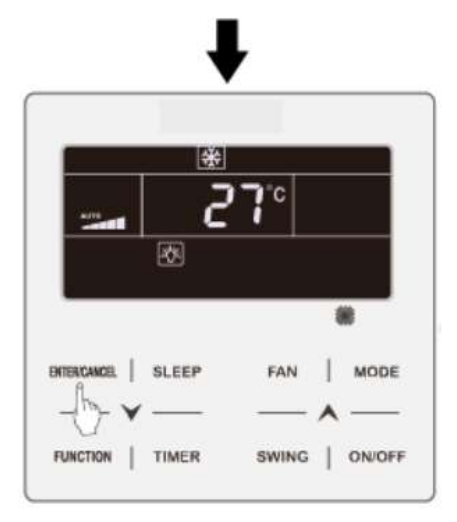

4.8.att. Filtra attīrīšanas funkcijas iestatīšana

Nospiediet pogu ENTER/CANCEL funkcijas ieslēgšanai

#### Piezīme:

Attīrīšanas līmeņa apraksts: iestatot filtra attīrīšanas funkciju taimera zonā parādīsies 2 skaitļi, no kuriem pirmais parāda ierīces darba vietas piesārņojuma pakāpi, bet otrs - iekšējā bloka darbības laiku. Ir 4 veidu līmeņi:

| Attīrīšanas | Attīrīšanas līmena aprakste   |  |  |  |
|-------------|-------------------------------|--|--|--|
| līmenis     | Attilisarias inneija apraksts |  |  |  |
| Izsl./Tīrs  | Taimera zona atspoguļo 00     |  |  |  |

| Viegls       | Pirmais skaitlis rāda 1, bet otrs – 0, kas norāda uz to, ka kopējais darbības |
|--------------|-------------------------------------------------------------------------------|
| piesārņojums | laiks ir 5500 stundas. Katru reizi, kad pēdējais skaitlis palielinās par 1,   |
|              | darbības laiks palielinās par 500 stundām. Kad vērtība sasniedz 9, tas        |
|              | nozīmē, ka darbības laiks ir 10000 stundas.                                   |
| Vidējs       | Pirmais skaitlis rāda 2, bet otrs – 0, kas norāda uz to, ka kopējais darbības |
| piesārņojums | laiks ir 1400 stundas. Katru reizi, kad pēdējais skaitlis palielinās par 1,   |
|              | darbības laiks palielinās par 400 stundām. Kad vērtība sasniedz 9, tas        |
|              | nozīmē, ka darbības laiks ir 5000 stundas.                                    |
| Stiprs       | Pirmais skaitlis rāda 3, bet otrs – 0, kas norāda uz to, kopējais darbības    |
| piesārņojums | laiks ir 100 stundas. Katru reizi, kad pēdējais skaitlis palielinās par 1,    |
|              | darbības laiks palielinās par 100 stundām. Kad vērtība sasniedz 9, tas        |
|              | nozīmē, ka darbības laiks ir 1000 stundas.                                    |

#### 4.13. FUNKCIJA «X-FAN»

Funkcija «X–fan» ļauj izslēgtai ierīcei dzesēšanas vai žāvēšanas režīmā automātiski žāvēt iekšējā bloka iztvaikotāju, lai novērstu baktēriju un pelējuma uzkrāšanos.

Funkcijas «X–fan» ieslēgšana: Ieslēdziet ierīci dzesēšanas vai žāvēšanas režīmā.

Nospiediet pogu FUNCTION un izvēlieties režīmu «X–fan». Indikators " sāks mirgot VPV displejā. Pēc tam nospiediet pogu ENTER/CANCEL, lai ieslēgtu šo funkciju.

Funkcijas «X-fan» izslēgšana: Nospiediet pogu FUNCTION un izvēlieties režīmu «X-fan».

Indikators <sup>\*</sup> sāks mirgot VPV displejā. Pēc tam nospiediet pogu ENTER/CANCEL, lai izslēgtu šo funkciju.

### 4.14. FUNKCIJA «OUT»

Funkcija «Out»: izmantojama temperatūras uzturēšanai telpā. Tādejādi ierīce var ātri apsildīt telpu pēc ieslēgšanas. Šo funkciju var izmantot vienīgi apkures režīmā.

Funkcijas «Out» ieslēgšana: Ieslēdziet ierīci apkures režīmā, nospiediet pogu FUNCTION

un izvēlieties funkciju «Out». Indikators <sup>\*</sup> în \* sāks mirgot VPV displejā. Pēc tam nospiediet pogu ENTER/CANCEL, lai ieslēgtu šo funkciju.

Funkcijas «Out» izslēgšana: Nospiediet pogu FUNCTION un izvēlieties režīmu «Out».

Indikators <sup>\*</sup> în <sup>\*</sup> sāks mirgot VPV displejā. Pēc tam nospiediet pogu ENTER/CANCEL, lai izslēgtu šo funkciju.

## 4.15. ATTĀLINĀTĀS PIEKĻUVES FUNKCIJA

Attālinātās piekļuves funkcija ļauj attālinātai ierīcei vai centrālam kontrollerim vadīt vadības pults ar vadu noteiktas funkcijas.

Attālinātas piekļuves funkcijai ir divi režīmi: pilnīgas un daļējas piekļuves. Ja ieslēgta pilnīgi attālināta piekļuve, visas VPV komandas ir nobloķētas. Ja ieslēgta daļēji attālināta piekļuve, tikai daļa komandu nav pieejamas.

#### Vadības pults XK46 ar vadu

Kad uz attālinātas ierīces vai centrālā kontrollera būs aktivizēta attālinātas piekļuves funkcija, uz vada kontrollera atspoguļosies indikators "SHIELO". Ja lietotājs vēlēsies nosūtīt komandu caur VPV, indikators "SHIELO" mirgos, atgādinot, ka šis vadības elements ir atslēgts.

#### 4.16. FUNKCIJA SLĒDZIS

Kad ierīce ir ieslēgta/izslēgta, vienlaikus nospiediet un turiet 5 sek. pogas "<sup>^</sup> un "<sup>^</sup> ieslēgtu funkciju Slēdzis. Uz displeja parādīsies indikators "<sup>2</sup>.

Atkārtota pogu "X" un "V" nospiešana un 5 sek. ilgstoša turēšana atslēgs šo funkciju. Kad funkcija slēdzis izslēgta, pogas uz ierīces nestrādā.

#### 4.17. PIEKĻUVES KARTES FUNKCIJA

Piekļuves karšu vadības sistēma ļauj lietotājam, izmantojot ievietoto piekļuves karti, pārvaldīt ierīci. Ja karte ievietota, ierīce atjaunos no atmiņas pēdējo operāciju un sāks to izpildīt. Mēģinot vadīt bez kartes uz VPV displeja parādīsies indikators « <sup>1</sup> ». Vadīt ierīci nevarēs ne ar tālvadības pulti, ne ar vadības pulti ar vadu.

*Piezīme:* Šis vadības pults ar vadu modelis patstāvīgi nedarbojas ar piekļuves karšu sistēmu, jo iztrūkst karšu signālu uztvērējs. Tāpēc, lai izmantotu piekļuves kartes, ieteicama divu VPV uzstādīšana virknē ar vadošo (ar piekļuves karšu vadības funkciju) un vadāmo (bez tādas).

## 5. KĻŪDU KODI

Ja darbības laikā notiek kļūda, laika indikatora VPV displejā parādās kļūdas kods. Ja notiek vairākas kļūdas vienlaicīgi, to kodi parādīsies pēc kārtas.

Piezīme: Ja notikusi kļūda, lūdzu, izslēdziet bloku un vērsieties pie speciālista, lai veiktu remontu. 5.1.att. parādīts VPV displejs ar pārsprieguma aizsardzības kļūdu

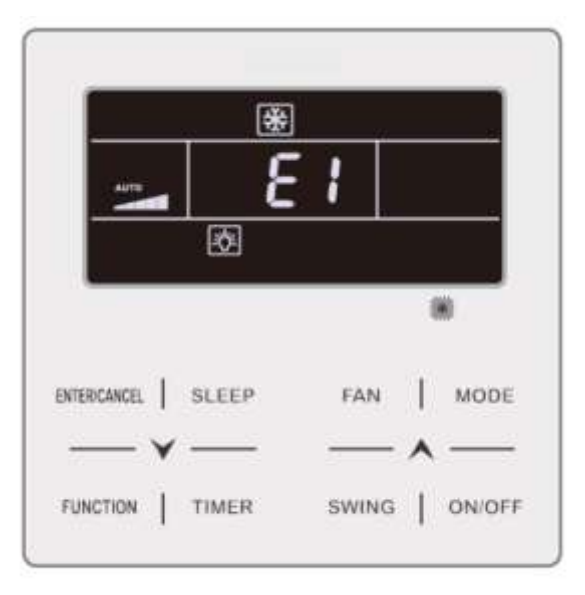

51

# 5.1. ĀRĒJĀ BLOKA KĻŪDU KODU TABULA

| Kļūdas<br>kods | Saturs                                                         | Kļūdas<br>kods | Saturs                                                   | Kļūdas<br>kods | Saturs                                                               |
|----------------|----------------------------------------------------------------|----------------|----------------------------------------------------------|----------------|----------------------------------------------------------------------|
| EO             | Ārējā bloka kļūda                                              | FL             | Kompresora 3 strāvas<br>sensora kļūda                    | b2             | Atkausēšanas<br>temperatūras sensora 1<br>kļūda                      |
| E1             | Augsta spiediena<br>aizsardzība                                | FE             | Kompresora 4 strāvas<br>sensora kļūda                    | b3             | Atkausēšanas<br>temperatūras sensora 2<br>kļūda                      |
| E2             | Zemas izejas temperatūras<br>aizsardzība                       | FF             | Kompresora 5 strāvas<br>sensora kļūda                    | b4             | Pēcdzesētāja šķidruma<br>novadīšanas temperatūras<br>sensora 2 kļūda |
| E3             | Zema spiediena<br>aizsardzība                                  | FJ             | Kompresora 6 strāvas<br>sensora kļūda                    | b5             | Pēcdzesētāja gāzes<br>novadīšanas temperatūras<br>sensora kļūda      |
| E4             | Kompresora izejas<br>aizsardzība pret<br>pārkaršanu            | FP             | Līdzstrāvas dzinēja kļūme                                | В6             | Temperatūras sensora<br>kļūda gāzes un šķidruma<br>sadalītāja ieejā  |
| P0             | Kompresora motora<br>paneļa kļūda                              | FU             | Kompresora 2 maksimālās<br>temperatūras sensora<br>kļūda | b7             | Temperatūras sensora<br>kļūda gāzes un šķidruma<br>sadalītāja izejā  |
| P1             | Kompresora motora<br>paneļa kļūme                              | Fb             | Kompresora 2 maksimālās<br>temperatūras sensora<br>kļūda | b8             | Ārējā mitruma sensora<br>kļūda                                       |
| P2             | Kompresora piedziņas<br>plates barošanas<br>aizsardzība        | J1             | Aizsardzība no<br>kompresora 1 strāvas<br>pārslodzes     | b9             | Siltummaiņa gāzes<br>novadīšanas temperatūras<br>sensora kļūda       |
| P3             | Kompresora piedziņas<br>plates moduļa nomešanas<br>aizsardzība | J2             | Aizsardzība no<br>kompresora 2 strāvas<br>pārslodzes     | bA             | Eļļas atgriešanas<br>temperatūras sensora<br>kļūda                   |
| HO             | Ventilatora piedziņas<br>plates kļūda                          | J3             | Aizsardzība no<br>kompresora 3 strāvas<br>pārslodzes     | bH             | Sistēmas pulksteņa kļūme                                             |

## Vadības pults XK46 ar vadu

|    | Ventilatora piedzinas         |    | Aizsardzība no            |    | Kompresora 1 maksimālās   |
|----|-------------------------------|----|---------------------------|----|---------------------------|
| H1 |                               | J4 | kompresora 4 strāvas      | bC | temperatūras sensora      |
|    | plates kjulle                 |    | pārslodzes                |    | atvienošanas novēršana    |
|    | Vontilatora piodzinas         |    | Aizsardzība no            |    | Kompresora 2 maksimālās   |
| F0 |                               | J5 | kompresora 5 strāvas      | bL | temperatūras sensora      |
|    | plates kjuda                  |    | pārslodzes                |    | atvienošanas novēršana    |
|    | Augstas temperatūras          |    | Aizsardzība no            |    | Kondensatora ieejas       |
| F1 |                               | J6 | kompresora 6 strāvas      | bE | caurulītes temperatūras   |
|    | Sensora Kjuda                 |    | pārslodzes                |    | sensora kļūme             |
|    | Zemas temperatūras            |    | Gāzes caurlaides          |    | Kondensatora izejas       |
| F3 |                               | J7 | novēršana 4–gaitu vārstā  | bF | caurulītes temperatūras   |
|    | Sensora Kjuda                 |    |                           |    | sensora kļūme             |
| 55 | Temperatūras sensora          | 10 | Pārspiediena novēršana    | bJ | Augsta un zema spiediena  |
| FJ | kļūda kompresora 1 izejā      | 30 | sistēmā                   |    | sensori pretēji savienoti |
| EG | Temperatūras sensora          | 10 | Pazemināta spiediena      | b1 | Āra temperatūras sensora  |
| FU | b<br>kļūda kompresora 2 izejā | 39 | novēršana sistēmā         |    | kļūda                     |
| E7 | Temperatūras sensora          | 14 | Aizsardzība no anormāla   |    |                           |
| Γ7 | kļūda kompresora 3 izejā      | JA | spiediena                 |    |                           |
| EQ | Temperatūras sensora          | IC | Aizsardzība no ūdens      |    |                           |
| FO | kļūda kompresora 4 izejā      | 10 | plūsmas pārslēgšanas      |    |                           |
| FQ | Temperatūras sensora          | ш  | Aizsardzība no zema-      |    |                           |
| 13 | kļūda kompresora 5 izejā      | 52 | augsta sprieguma          |    |                           |
| FΔ | Temperatūras sensora          | IE | Eļļas atgriešanas         |    |                           |
| FA | kļūda kompresora 6 izejā      | 5L | caurulīte nobloķēta       |    |                           |
| EH | Kompresora 1 strāvas          | IE | Noplūde eļļas atgriešanas |    |                           |
|    | sensora kļūda                 | 51 | caurulītē                 |    |                           |
|    | Kompresora 2 strāvas          |    | Ventilatora piedziņas     |    |                           |
| FC | sensora klūda                 | H2 | barošanas plates          |    |                           |
|    | Selisula kjuua                |    | aizsardzība               |    |                           |

# 5.2. IEKŠĒJĀ BLOKA KĻŪDU KODU TABULA

| Kļūdas<br>kods | Saturs                                                           | Kļūdas<br>kods | Saturs                                               | Kļūdas<br>kods | Saturs                                          |
|----------------|------------------------------------------------------------------|----------------|------------------------------------------------------|----------------|-------------------------------------------------|
| LO             | lekšējā bloka kļūda                                              | LA             | lekšējo bloku<br>nesavietojamības kļūda              | d7             | \Mitruma sensora kļūda                          |
| L1             | lekšējā ventilatora<br>aizsardzība                               | LH             | Brīdinājums: nepietiekams<br>gaisa daudzums          | d8             | Ūdens temperatūras<br>sensora kļūda             |
| L2             | Elektrosildītāja aizsardzība                                     | LC             | Ārējā un iekšējā bloku<br>nesavietojamības kļūda     | d9             | Savienotāja kļūda                               |
| L3             | Aizsardzība no ūdens<br>pārpildīšanas                            | LP             | PG–dzinēja nulles pārejas<br>bojājums                | dA             | lekšējā bloka aparāta<br>adreses kļūda          |
| L4             | Pults ar vadu barošanas<br>kļūda                                 | d1             | lekšējā bloka drukas plates<br>kļūda                 | dH             | Pults ar vadu drukas<br>plates kjūda            |
| L5             | Pretaizsalšanas<br>aizsardzība                                   | d3             | Apkārtējās temperatūras<br>sensora kļūda             | dC             | Tilpuma DIP pārslēgšanas<br>uzstādīšanas kļūda  |
| L7             | Kļūda: nav vadošā iekšējā<br>bloka                               | d4             | leplūdes caurulītes<br>temperatūras sensora<br>kļūda | dL             | Izplūdes gaisa<br>temperatūras sensora<br>kļūda |
| L8             | Aizsardzība no<br>nepietiekamas barošanas                        | d5             | Vidējās caurulītes<br>temperatūras sensora<br>kļūda  | dE             | lekšējā bloka CO2 sensora<br>kļūda              |
| L9             | Kontrolējamo iekšējo bloku<br>grupā skaita uzstādīšanas<br>kļūda | d6             | Izplūdes caurulītes<br>temperatūras sensora<br>kļūda | db             | Speciālais kods:<br>noregulēšanas lauka kods    |

# 5.3. NOREGULĒŠANAS KODU TABULA

| Kļūdas<br>kods | Saturs                                                        | Kļūdas<br>kods | Saturs                                                                                               | Kļūdas<br>kods | Saturs                                                                          |
|----------------|---------------------------------------------------------------|----------------|----------------------------------------------------------------------------------------------------|----------------|---------------------------------------------------------------------------------|
| U2             | Ārējā bloka tilpuma<br>kods/Savienotāja<br>uzstādīšanas kļūda | UE             | Aukstuma aģenta uzlāde<br>neefektīva                                                                 | СН             | Uzstādītā jauda<br>tilpums pārāk augsta                                         |
| U3             | Elektropadeves<br>aizsardzības fāzu<br>sinhronizācija         | UL             | Kompresora DIP ārkārtas<br>pārslēgšanas iestatījums<br>kļūdains.                                     | CL             | Uzstādītā jauda<br>tilpums pārāk zema                                           |
| U4             | Aukstuma aģenta trūkuma<br>novēršana                          | C0             | Komunikācijas kļūme starp<br>iekšējo un ārējo bloku un<br>starp iekšējo bloku un<br>piedziņas pulti. | CF             | Kļūda: vairāk nekā viens<br>vadošais iekšējais bloks                            |
| U5             | Kompresora piedziņas<br>plates nepareiza adrese               | C2             | Komunikācijas kļūda starp<br>vadošo kontrolleri un<br>kompresora invertora<br>piedziņu.              | CJ             | Sistēmas adreses nav<br>saderīgas                                               |
| U6             | Vārsta anomāls signāls                                        | C3             | Komunikācijas kļūda starp<br>vadošo kontrolieri un<br>ventilatora motora<br>invertora piedziņu.      | СР             | Kļūda: vairāk nekā viena<br>vadošā pults ar vadu                                |
| U8             | lekšējā bloka caurulītes<br>kļūme                             | C4             | Kļūda: nepietiek iekšējo<br>bloku                                                                    | CU             | Komunikācijas kļūda starp<br>iekšējo bloku un attālināto<br>uztveršanas ierīci. |
| U9             | Ārējā bloka caurulītes<br>kļūme                               | C5             | lekšējo bloku projektu<br>numuru nesaderība                                                          | Cb             | Bloku IP–adrešu noplūde                                                         |
| UC             | Vadošais iekšējais bloks<br>veiksmīgi uzstādīts               | C6             | Nepareizs ārējo bloku<br>skaits                                                                      |                |                                                                                 |

# 5.4. PAŠREIZĒJĀ STĀVOKĻA KODU TABULA

| Kļūdas<br>kods | Saturs                                       | Kļūdas<br>kods | Saturs                                                           |
|----------------|----------------------------------------------|----------------|------------------------------------------------------------------|
| A0             | Bloka noregulēšanas gaidīšana.               | AU             | Steidzama attālinātā apturēšana                                  |
| A1             | Kompresora operāciju parametru<br>pārbaude.  | Ab             | Steidzama apturēšana                                             |
| A2             | Aukstuma aģenta pēcpārdošanas<br>atjaunošana | Ad             | Operācijas ierobežojums                                          |
| A3             | Atkausēšana                                  | An             | Augstas temperatūras novēršanas<br>kontrole                      |
| A4             | Eļļas atgriešana                             | n3             | Piespiedu atkausēšana                                            |
| A5             | Testēšana darba režīmā                       | n5             | Neparedzētas iekšējā bloka projekta<br>numura izmaiņas           |
| A8             | Vakuuma atsūknēšanas režīms                  | nL             | Zemā spiediena mērķtiecīga<br>modifikācija                       |
| AH             | Karsēšana                                    | nJ             | Paaugstinātas temperatūras novēršana<br>apkures režīmā           |
| AC             | Dzesēšana                                    | nP             | Temperatūras regulēšanas vērtība<br>atkausēšanai                 |
| AF             | Ventilators                                  | nU             | Attīrīt iekšējā bloka attālinātas vadības<br>ekranēšanas kārtību |
| AJ             | Atgādinājums par filtra attīrīšanu           |                |                                                                  |